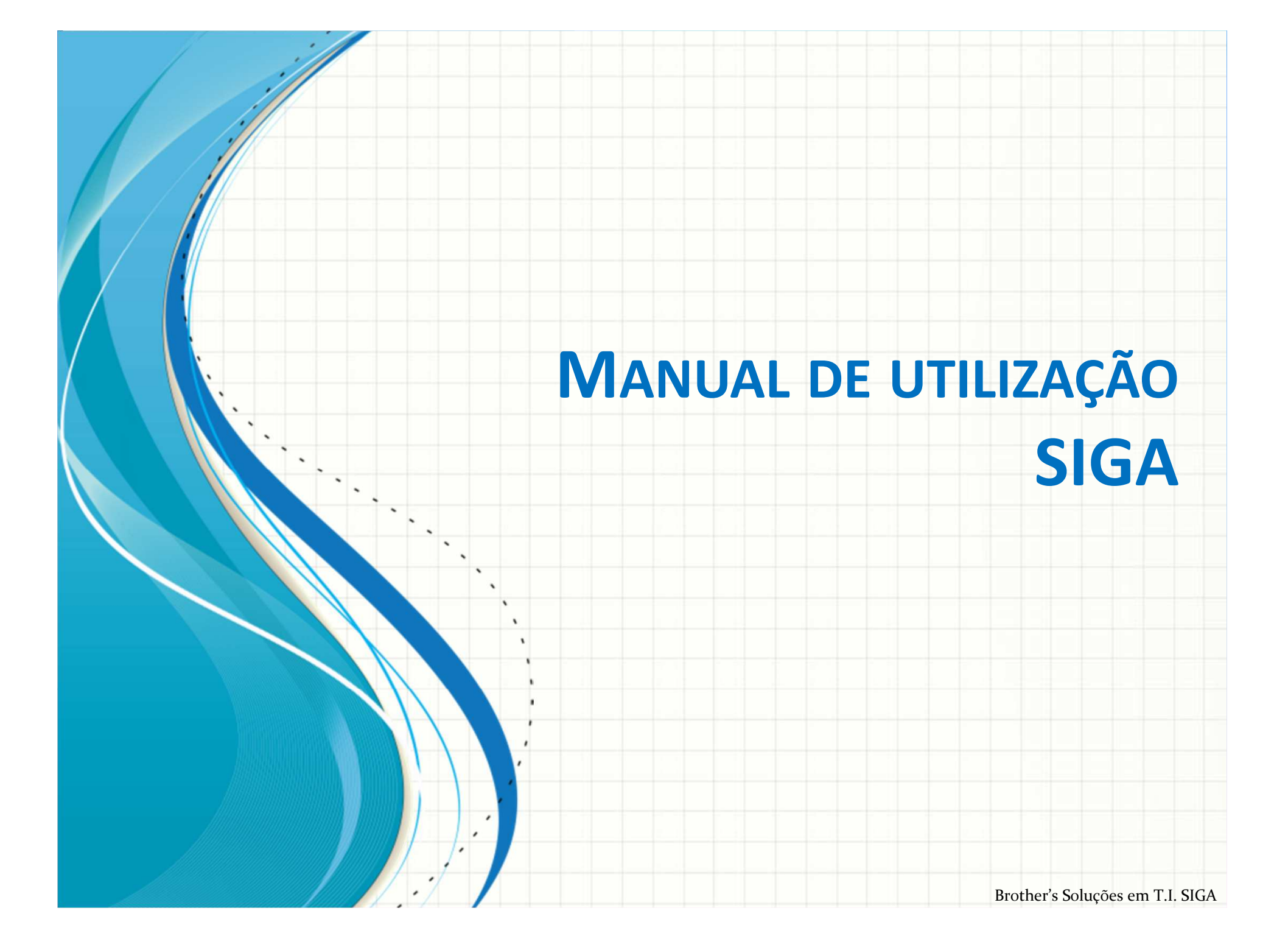

## Índice

- <u>Acesso ao Sistema</u>
  - <u>Cadastrar Alunos</u>
  - <u>Cadastrar Professores</u>
  - <u>Cadastrar Turmas</u>
  - Disciplina X Aluno

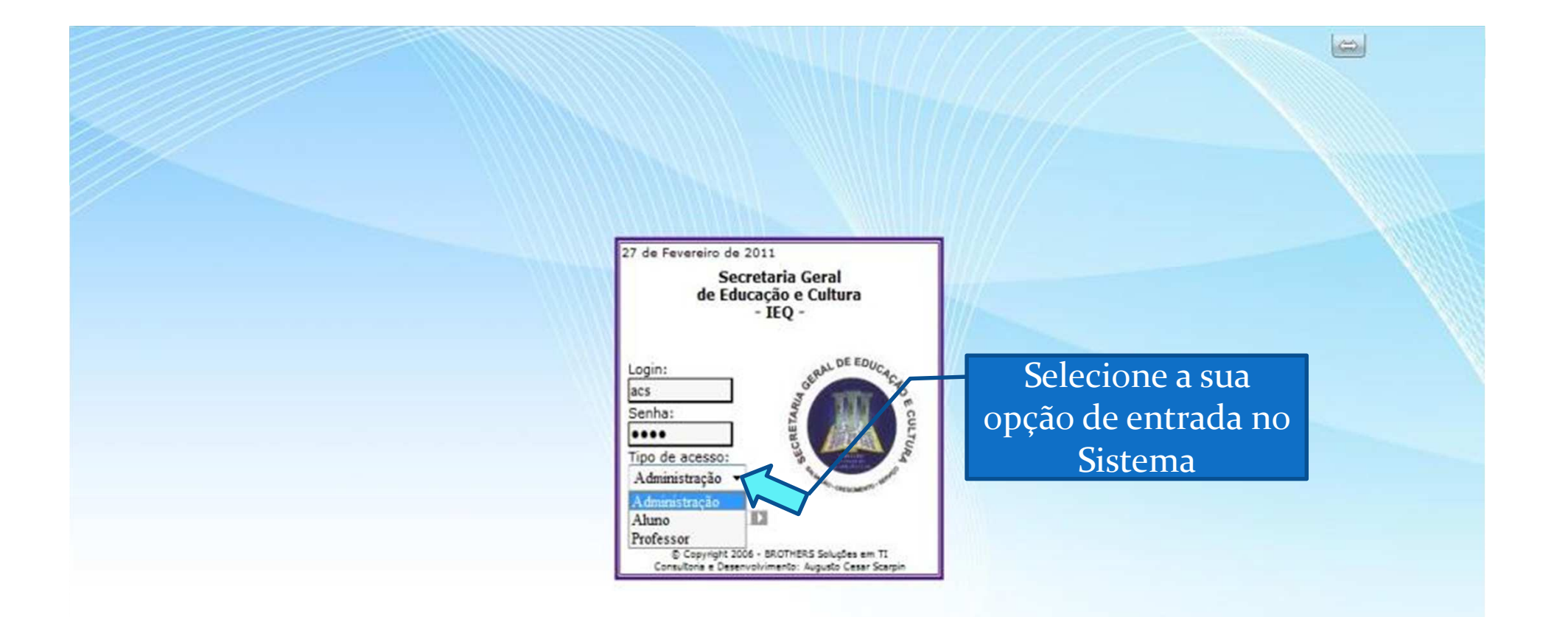

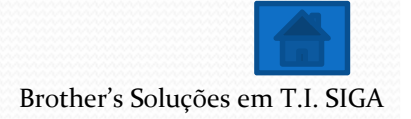

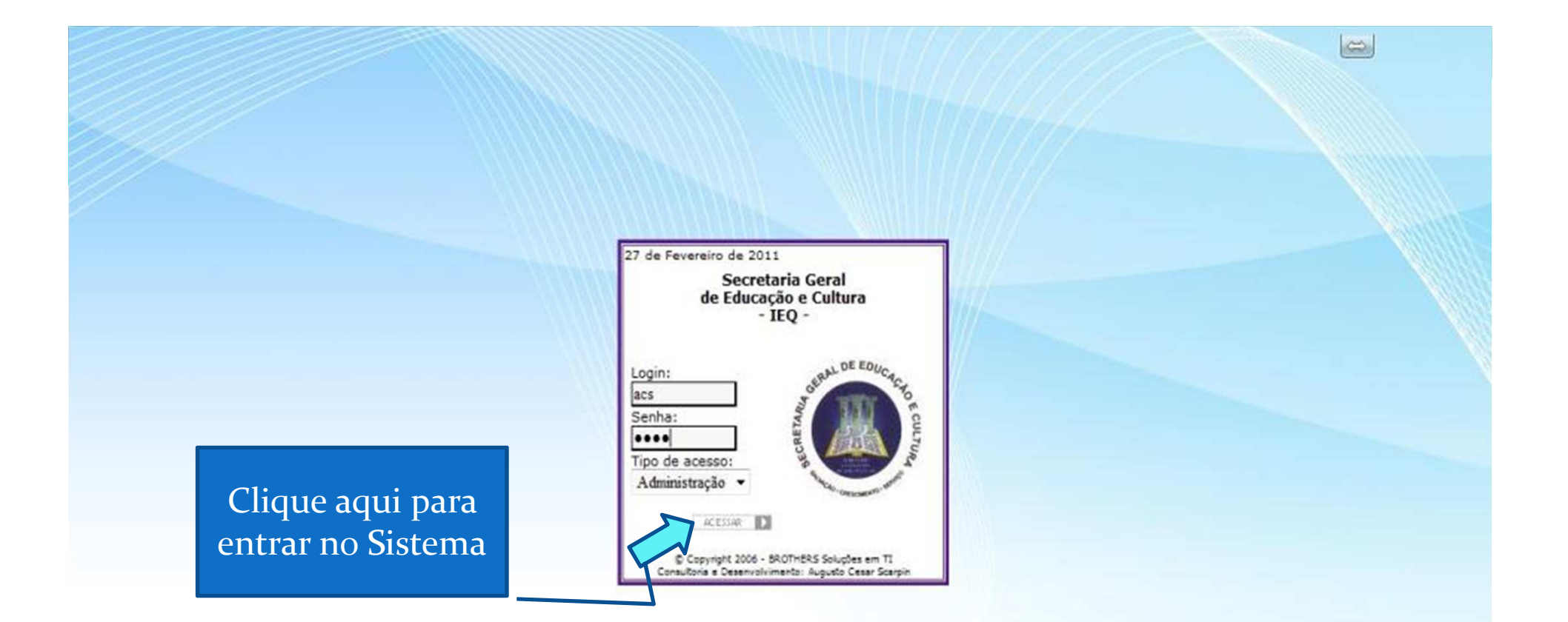

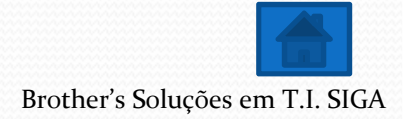

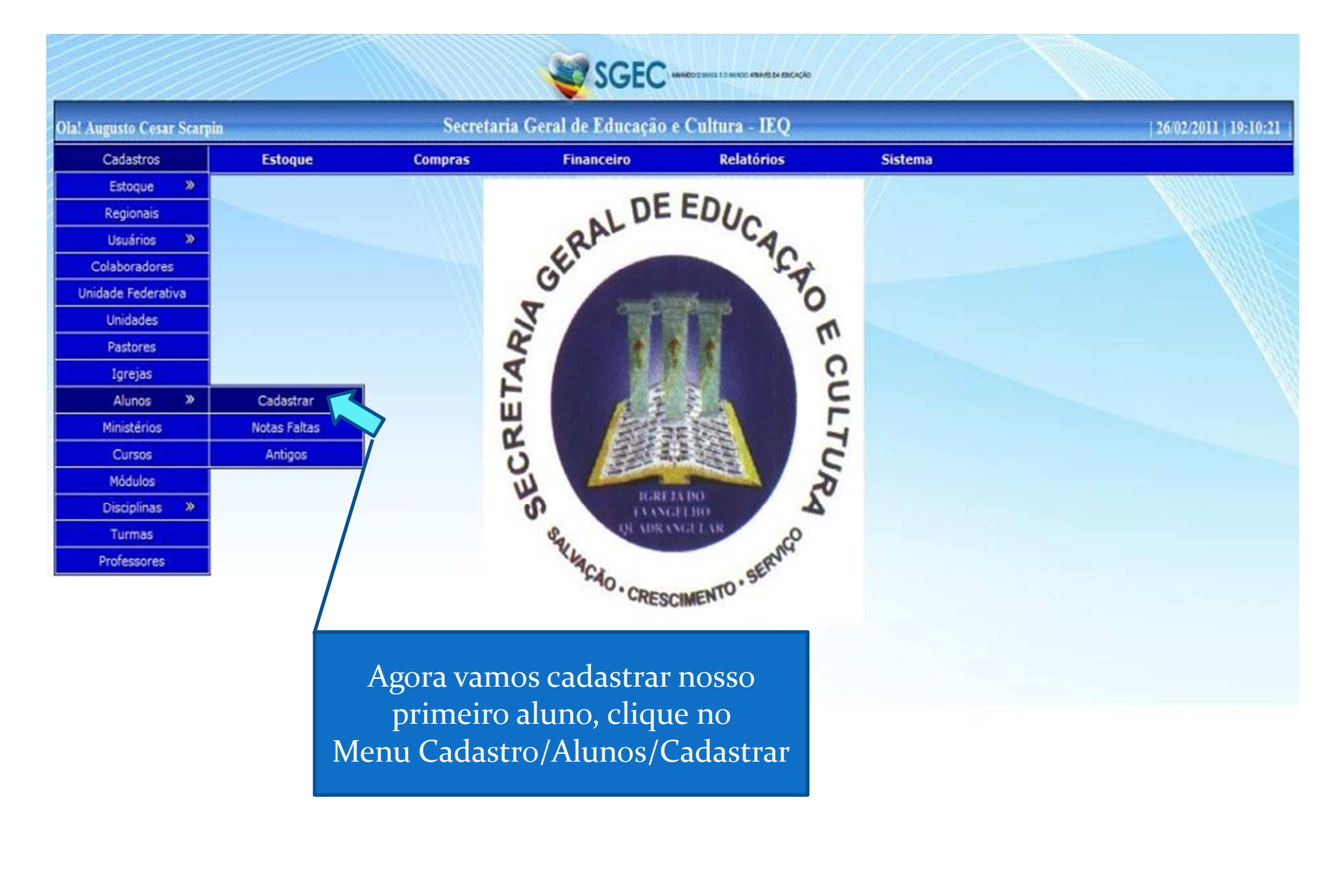

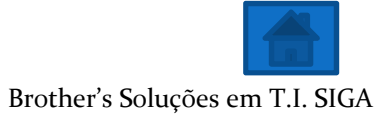

|               |           |           | SGEC-                                 | LANED O MARK I D MINOD ATTAINS DA E | ncicição      |             |          |        |              |       |       |                      |
|---------------|-----------|-----------|---------------------------------------|-------------------------------------|---------------|-------------|----------|--------|--------------|-------|-------|----------------------|
| Augusto Cesar | r Scarpin |           | S.I.S. IEQ - Alur                     | 105                                 |               |             |          |        |              |       | 26    | 02/2011   19         |
| Cadastros     |           | Estoque   | Compras Financeiro                    | Relatório                           | s             | Sistema     |          |        |              |       |       |                      |
|               |           |           |                                       | Clique                              | na op<br>Alun | ção No<br>o | VO       |        | _            |       |       | $\overline{\lambda}$ |
|               |           |           |                                       |                                     |               |             | 4 Lo     | caliza | <u>ur</u> (0 | Novo  | Aluno | 2                    |
|               | RNA N.º   | Matricula | Nome                                  | Fone                                | Celular       | Unidade     | Situação | (Cart) |              |       |       |                      |
|               | 2         | 2         | ALUISIO RICARDO ANTUNES               | 32498530                            | 88765940      | ITQ/PR/007  | Trancado | 8      | 1 3          |       | X O   |                      |
|               | 41        | 41        | AMBROSIO                              | 36666752                            | 00000000      | ITQ/PR/007  | Ativo    | 8      | 15           | 1 🖬 1 | XO    |                      |
|               | 3         | 3         | ANA ALVES DE LIMA 1ºA                 |                                     | 99803694      | ITQ/PR/007  | Ativo    | 8      | 15           |       | × 0   |                      |
|               | 4         | 4         | ANA MARIA DA SILVA 1ºA                | 32094391                            | 88677926      | ITQ/PR/007  | Ativo    | 8      | 15           | 1 🔒 1 | × O   |                      |
|               | 5         | 5         | ANDRÉ APARECIDO ARAUJO DA SILVA 1ºA   | 88094422                            | 84319708      | ITQ/PR/007  | Ativo    | 8      | 1 5          | 1 🔒 1 | × O   |                      |
|               | 1         | 1         | AUGUSTO                               |                                     |               | ITQ/PR/007  | Ativo    | 8      | 1 3          | 1 🔒 1 | × O   |                      |
|               | 6         | 6         | BRUNO TOSKI DOS SANTOS 1ºA            | 30925681                            | 84989297      | ITQ/PR/007  | Ativo    | 8      | 15           | 121   | × 0   |                      |
|               | 7         | 7         | DANIELE DE PAULA CARDOSO SANTOS 1ºA   | 32493926                            | 99448684      | ITQ/PR/007  | Ativo    | 8      | 10           | 1 🔒 1 | X O   |                      |
|               | 8         | 8         | DAVI DANTAS DE SOUZA 1ºA              |                                     | 91688286      | ITQ/PR/007  | Ativo    | 8      | 1            | 1 🔒 1 | × 😳   |                      |
|               | 38        | 38        | DÉBORA CRISTINA BERGAMO PICLER 1ºA    |                                     | 88323481      | ITQ/PR/007  | Ativo    | 8      | 15           | 121   | ×O    |                      |
|               | 9         | 9         | DIOCLÉCIO ALVES DE OLIVEIRA 1ºA       | 32851378                            | 88642571      | ITQ/PR/007  | Ativo    | 8      | 13           | 121   | ×O    |                      |
|               | 10        | 10        | DIOGO DOMINGUES SOARES 1ºA            | 32735685                            | 99249827      | ITQ/PR/007  | Ativo    | 8      | 10           | 131   | ×O    |                      |
|               | 11        | 11        | DOUGLAS FELIPE SILVA DOS SANTOS 1ºA   | 35276724                            | 85059675      | ITQ/PR/007  | Ativo    | 8      | 10           | 121   | ×O    |                      |
|               | 12        | 12        | EDNILSOM CANDIDO DA SILVA 1ºA         | 33933278                            | 99576433      | ITQ/PR/007  | Ativo    | 8      | 1            | 121   | ×O    |                      |
|               | 13        | 13        | ENEDINA ISABEL REZENDE DA LUZ 1ºA     |                                     | 91388596      | ITQ/PR/007  | Ativo    | 8      | 1            | 121   | ×O    |                      |
|               | 14        | 14        | ÉZIO RAMOS 1ºA                        | 33273977                            | 84909525      | ITQ/PR/007  | Ativo    | 8      | 1            | 131   | ×O    |                      |
|               | 15        | 15        | FABIANO DE SOUZA MAGALHÃES DOS SANTOS | 33733179                            | 96465419      | ITQ/PR/007  | Ativo    | 2      | 1            | 12    | XO    |                      |
|               | 16        | 16        | FLAVIA ELIS DE SOUZA 1ºA              | 32258042                            | 98162308      | ITO/PR/007  | Ativo    | 2      | 10           |       | ר     |                      |
|               | 17        | 17        | GIANPAOLO PISETTA DALMOLIN 1ºA        | 30776577                            |               | ITO/PR/007  | Ativo    |        | 1            | 13    | XO    |                      |

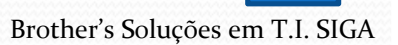

|                           |         |                            | SGEC            | AMANDO DINULI DINUNCO ANNO DA ENCAÇÃO |         |                                 |
|---------------------------|---------|----------------------------|-----------------|---------------------------------------|---------|---------------------------------|
| Ola! Augusto Cesar Scarpi | 0       | S.I                        | .S. IEQ - Al    | unos                                  |         | 26/02/2011   19:02:47           |
| Cadastros                 | Estoque | Compras                    | Financeiro      | Relatórios                            | Sistema |                                 |
|                           |         |                            |                 |                                       |         |                                 |
|                           |         | C                          | ADASTRO         | DE ALUNOS                             |         |                                 |
|                           |         | Unidade :                  | ITQ/PR/007      | ▼ ittmi.                              |         |                                 |
|                           |         | Curso :                    | CURSO LIVRE     | E DE TEOLOGIA - PRESENC               | IAL 💌   | Preencha todos os               |
|                           |         | Nome                       | Fabio Monteiro  |                                       |         | campos para facilitar           |
|                           |         | Sexo                       | Masculino       | ) Feminino                            |         |                                 |
|                           |         | Data Nascimento            | 11/06/1980      |                                       |         | o acesso aos dados              |
|                           |         | Carteira de Identidade(RG) | 12345678        |                                       |         | do aluno                        |
|                           |         | Orgão Emissor              | SSP-PR          |                                       |         | posteriormente.                 |
|                           |         | Data Emissão               | 10/10/2010      |                                       |         | Continua                        |
|                           |         | CPF                        | 12345678901     |                                       |         |                                 |
|                           |         | Titiulo Eleitor            | 1234567890      |                                       |         |                                 |
|                           |         | Logradouro                 | Rodovia Estrada | a da Ribeira                          |         |                                 |
|                           |         | Numero                     | 1001            |                                       |         |                                 |
|                           |         | Complemento                | Sobre Loja      |                                       |         |                                 |
|                           |         | Bairro                     | Alto Maracană   |                                       |         |                                 |
|                           |         | Cidade                     | Colombo         |                                       |         |                                 |
|                           |         | Estado                     | PR              |                                       |         |                                 |
|                           |         | CEP                        | 83411000        | 1                                     |         | _                               |
|                           |         | E-MAIL                     | (41)2222 2222   | 7                                     |         | -                               |
|                           |         | Fone Residencial           | (+1)>>>>>>>>>   | ]                                     |         | -                               |
|                           |         | Fone Cabiler               | (41)0000.0000   | ]                                     |         |                                 |
|                           |         | Fone Recados               |                 | 1                                     |         |                                 |
|                           |         | Nome Pai                   | Milton Monteiro | >                                     |         |                                 |
|                           |         | Nome Mãe                   | Angela Monteir  | 0                                     |         | Brother's Soluções em T.I. SIGA |

|                             | Dados do Responsável       |
|-----------------------------|----------------------------|
| Nome Responsável            |                            |
| RG Responsável              |                            |
| Orgão Emissor               |                            |
|                             |                            |
| Naturalidade                | Curitiba                   |
| Naturalidade UF             | PR •                       |
| Nacionalidade               | Brasileiro                 |
| Estado Civil                | Casado                     |
| Conjuge                     | Mara Carvalho              |
| Número de Filhos            |                            |
| Igreja                      | Escolha 💌                  |
| Dizimista                   | ⊽ Sim □ Não                |
| Profissão                   | Comercial                  |
| Empresa                     | Brother's Soluções em T.I. |
| Escolaridade                | Ensino Superior (completo) |
| Curso                       |                            |
| Instituição                 |                            |
| Pós-Graduação               | □ Sim □ Não                |
| Descrição Pos-Graduação     | ×                          |
| Formação Biblica            |                            |
| Ano de Conversão            | 2010                       |
| Ano de Batismo              | 2010                       |
| Batismo no Espirito Santo   | ⊠Sim □ Não                 |
| ESCOLA BIBLICA              | LOUVOR OBREIRO             |
|                             | Cadastrar Voltar           |
|                             |                            |
| Clique aqu<br>cadastrar seu | i para<br>1 aluno          |

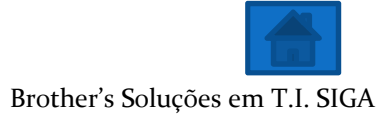

|              |           |           |                          | SGEC               | O BRADE E O MENDO ATRANÉS DA E | WCHCKO   | 144        |          |                         |          |       |               |
|--------------|-----------|-----------|--------------------------|--------------------|--------------------------------|----------|------------|----------|-------------------------|----------|-------|---------------|
| ugusto Cesai | r Scarpin |           |                          | S.I.S. IEQ - Aluno | Ś                              |          |            |          |                         |          | 26    | /02/2011   19 |
| Cadastros    |           | Estoque   | Compras                  | Financeiro         | Relatório                      | 5        | Sistema    |          |                         |          |       |               |
|              |           |           |                          | Ne                 | ste iten                       | n vam    | OS         |          |                         |          |       |               |
|              |           |           |                          | inclui             | r uma i                        | foto n   | ara o      |          |                         |          |       |               |
|              |           |           |                          | mera               |                                |          |            |          | 1                       |          | _     |               |
|              |           |           |                          |                    | dlul                           | 10       |            | Lo       | : 1                     | r @ Novo | Aluno |               |
|              | RNA N.º   | Matricula | Non                      | ie                 | Fone                           | Celular  | Unidade    | Situação | $\langle \cdot \rangle$ |          |       |               |
|              | 2         | 2         | ALUISIO RICARDO ANTUNE   | S                  | 32498530                       | 88765940 | ITQ/PR/007 | Trancado | 8                       | 1 😰 🔒 🕯  | × 0   |               |
|              | 41        | 41        | AMBROSIO                 |                    | 36666752                       | 00000000 | ITQ/PR/007 | Ativo    | 8                       | 1 2 2 2  | x Ø   |               |
|              | 3         | 3         | ANA ALVES DE LIMA 1ºA    |                    |                                | 99803694 | ITQ/PR/007 | Ativo    | 8                       | 1 😰 🔒 🛙  | x Ø   |               |
|              | 4         | 4         | ANA MARIA DA SILVA 1ºA   |                    | 32094391                       | 88677926 | ITQ/PR/007 | Ativo    | 8                       | 1 😰 🔒 🛙  | ×O    |               |
|              | 5         | 5         | ANDRÉ APARECIDO ARAUJ    | O DA SILVA 1ºA     | 88094422                       | 84319708 | ITQ/PR/007 | Ativo    | 8                       | 1 🕲 🔒 🛙  | x 📀   |               |
|              | 1         | 1         | AUGUSTO                  |                    |                                |          | ITQ/PR/007 | Ativo    | 2                       | 1 2 🔒 1  | ×O    |               |
|              | 6         | 6         | BRUNO TOSKI DOS SANTO    | S 1°A              | 30925681                       | 84989297 | ITQ/PR/007 | Ativo    | 8                       | 1 2 2 5  | ×ø    |               |
|              | 7         | 7         | DANIELE DE PAULA CARDO   | SO SANTOS 1ºA      | 32493926                       | 99448684 | ITQ/PR/007 | Ativo    | 8                       | 1 2 2 3  | ר     |               |
|              | 8         | 8         | DAVI DANTAS DE SOUZA 1º  | A                  |                                | 91688286 | ITQ/PR/007 | Ativo    | 8                       | 1 2 2 3  | ×O    |               |
|              | 38        | 38        | DÉBORA CRISTINA BERGAN   | IO PICLER 1ºA      |                                | 88323481 | ITQ/PR/007 | Ativo    | 8                       | 1 2 - 1  | ר     |               |
|              | 9         | 9         | DIOCLÉCIO ALVES DE OLIV  | EIRA 1ºA           | 32851378                       | 88642571 | ITQ/PR/007 | Ativo    | 8                       | 1 2 2 1  | ×O    |               |
|              | 10        | 10        | DIOGO DOMINGUES SOARE    | S 1ºA              | 32735685                       | 99249827 | ITQ/PR/007 | Ativo    | 8                       | 1 2 2 3  | ×O    |               |
|              | 11        | 11        | DOUGLAS FELIPE SILVA DO  | S SANTOS 1ºA       | 35276724                       | 85059675 | ITQ/PR/007 | Ativo    | 2                       | 1 2 2 3  | ×ø    |               |
|              | 12        | 12        | EDNILSOM CANDIDO DA SI   | LVA 1°A            | 33933278                       | 99576433 | ITQ/PR/007 | Ativo    | 2                       | 1 2 2 3  | ×O    |               |
|              | 13        | 13        | ENEDINA ISABEL REZENDE   | DA LUZ 1ºA         |                                | 91388596 | ITQ/PR/007 | Ativo    | 8                       | 1 2 2 3  | ×O    |               |
|              | 14        | 14        | ÉZIO RAMOS 1ºA           |                    | 33273977                       | 84909525 | ITQ/PR/007 | Ativo    | 8                       | 1 2 3 :  | ×O    |               |
|              | 15        | 15        | FABIANO DE SOUZA MAGA    | LHÃES DOS SANTOS   | 33733179                       | 96465419 | ITQ/PR/007 | Ativo    | 8                       | 122      | ×O    |               |
|              | 16        | 16        | FLAVIA ELIS DE SOUZA 1ºA |                    | 32258042                       | 98162308 | ITQ/PR/007 | Ativo    | 8                       | 120      | ×O    |               |
|              | 17        | 17        | GIANPAOLO PISETTA DALM   | IOLIN 1°A          | 30776577                       | ĺ        | ITQ/PR/007 | Ativo    | 8                       | 1 2 2 3  | ×O    |               |
|              | 18        | 18        | HENRIQUE RAUNY FARIAS    | 1°A                |                                | 88650281 | ITQ/PR/007 | Ativo    | 8                       | 122      | ×O    |               |
|              | 19        | 19        | ILSON CARLOS PICLER JUN  | IOR                |                                | 91815520 | ITQ/PR/007 | Ativo    | 8                       | 123      | ×O    |               |
|              | 20        | 20        | JAOUELINE PRISCILA GOM   | ES MORO            |                                |          | ITO/PR/007 | Ativo    | 9                       | 1220     | ×O    |               |

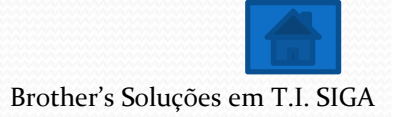

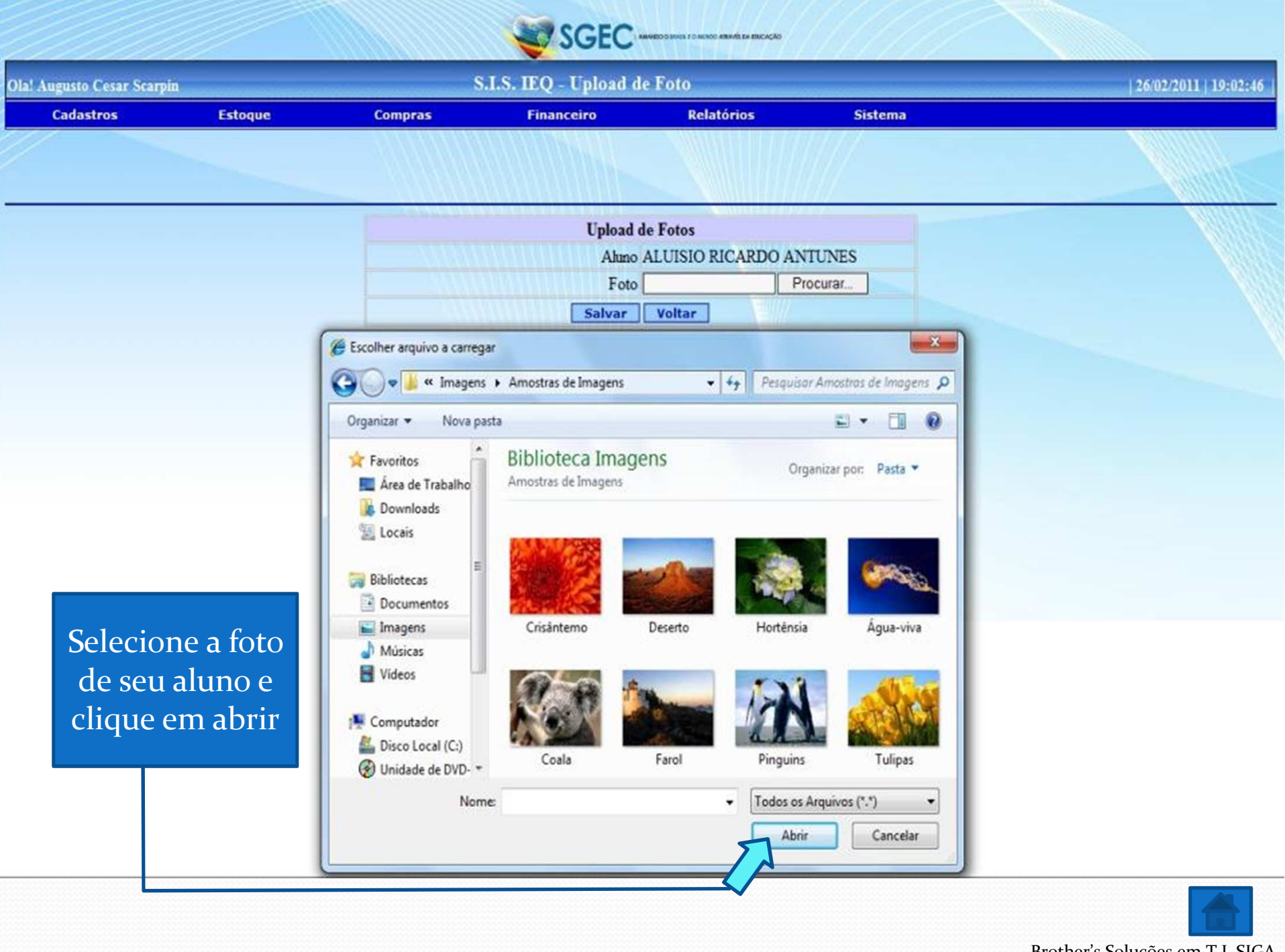

Brother's Soluções em T.I. SIGA

| ugusto Cesai | Scarpin |           |                          | S.I.S. IEQ - Aluno | s                   |                   |            |          |       |            | 26        | /02/2011   19:02 |
|--------------|---------|-----------|--------------------------|--------------------|---------------------|-------------------|------------|----------|-------|------------|-----------|------------------|
| Cadastros    |         | Estoque   | Compras                  | Financeiro         | Relatório           | s                 | Sistema    |          |       |            |           |                  |
|              |         |           |                          | Este<br>alter      | item se<br>rar os d | erve pa<br>ados o | ara<br>10  |          |       |            |           |                  |
|              |         |           |                          |                    | <u>alun</u>         | 0                 |            | Lo       | caliz | 9 <u>N</u> | ovo Aluno |                  |
|              | RNA N.º | Matricula | Nor                      | ne                 | Fone                | Celular           | Unidade    | Situação | く     | ٢          |           |                  |
|              | 2       | 2         | ALUISIO RICARDO ANTUNI   | ES                 | 32498530            | 88765940          | ITQ/PR/007 | Trancado | 8     | 2          | 🔒 🛠 🔞     |                  |
|              | 41      | 41        | AMBROSIO                 |                    | 36666752            | 00000000          | ITQ/PR/007 | Ativo    | 8     | 2          | 🔒 🛠 🔞     |                  |
|              | 3       | 3         | ANA ALVES DE LIMA 1ºA    |                    |                     | 99803694          | ITQ/PR/007 | Ativo    | 8     | 2          | 🔒 🛠 🔞     |                  |
|              | 4       | 4         | ANA MARIA DA SILVA 1ºA   |                    | 32094391            | 88677926          | ITQ/PR/007 | Ativo    | 8     | 2          | 🔒 🛠 🙆     |                  |
|              | 5       | 5         | ANDRÉ APARECIDO ARAUJ    | O DA SILVA 1ºA     | 88094422            | 84319708          | ITQ/PR/007 | Ativo    | 8     | 2          | 🔒 🛠 🔞     |                  |
|              | 1       | 1         | AUGUSTO                  |                    |                     |                   | ITQ/PR/007 | Ativo    | 2     | 2          | 3 🛠 🖸     |                  |
|              | 6       | 6         | BRUNO TOSKI DOS SANTO    | S 1°A              | 30925681            | 84989297          | ITQ/PR/007 | Ativo    | 8     | 2          | 3 🛠 🖸     |                  |
|              | 7       | 7         | DANIELE DE PAULA CARDO   | DSO SANTOS 1ºA     | 32493926            | 99448684          | ITQ/PR/007 | Ativo    | 8     | 2          | 🗿 🛠 🙆     |                  |
|              | 8       | 8         | DAVI DANTAS DE SOUZA 1   | °A                 |                     | 91688286          | ITQ/PR/007 | Ativo    | 2     | 2          | 3 % 🖸     |                  |
|              | 38      | 38        | DÉBORA CRISTINA BERGAN   | MO PICLER 1ºA      |                     | 88323481          | ITQ/PR/007 | Ativo    | 8     | 3          | 3 × 0     |                  |
|              | 9       | 9         | DIOCLÉCIO ALVES DE OLIV  | ÆIRA 1°A           | 32851378            | 88642571          | ITQ/PR/007 | Ativo    |       | 2          | 3 % 0     |                  |
|              | 10      | 10        | DIOGO DOMINGUES SOARI    | ES 1ºA             | 32735685            | 99249827          | ITQ/PR/007 | Ativo    |       | 3          | 3 🛠 🖸     |                  |
|              | 11      | 11        | DOUGLAS FELIPE SILVA DO  | OS SANTOS 1ºA      | 35276724            | 85059675          | ITQ/PR/007 | Ativo    |       | 2          | 3 % 0     |                  |
|              | 12      | 12        | EDNILSOM CANDIDO DA S    | ILVA 1ºA           | 33933278            | 99576433          | ITQ/PR/007 | Ativo    | 2     | 2          | 3 % 0     |                  |
|              | 13      | 13        | ENEDINA ISABEL REZENDE   | DA LUZ 1ºA         |                     | 91388596          | ITQ/PR/007 | Ativo    | 8     | 2          | 3 % 0     |                  |
|              | 14      | 14        | ÉZIO RAMOS 1ºA           |                    | 33273977            | 84909525          | ITQ/PR/007 | Ativo    |       | 2          | 3 % 0     |                  |
|              | 15      | 15        | FABIANO DE SOUZA MAGA    | LHÃES DOS SANTOS   | 33733179            | 96465419          | ITQ/PR/007 | Ativo    | 8     | 2          | 3 % 0     |                  |
|              | 16      | 16        | FLAVIA ELIS DE SOUZA 1ºA |                    | 32258042            | 98162308          | ITQ/PR/007 | Ativo    | 8     | 2          | 3 % 0     |                  |
|              | 17      | 17        | GIANPAOLO PISETTA DALM   | MOLIN 1°A          | 30776577            | 1                 | ITQ/PR/007 | Ativo    | 8     | 2          | 3 % 0     |                  |
|              | 18      | 18        | HENRIQUE RAUNY FARIAS    | 1°A                |                     | 88650281          | ITQ/PR/007 | Ativo    | 8     | 2          | 3 % 0     |                  |
|              | 19      | 19        | ILSON CARLOS PICLER JUN  | JIOR               |                     | 91815520          | ITQ/PR/007 | Ativo    | 8     | 2          | 3 % 0     |                  |
|              | 20      | 20        | JAOUELINE PRISCILA GOM   | ES MORO            |                     | 1                 | ITO/PR/007 | Ativo    | 9     | 12         | 3 1 (3)   |                  |

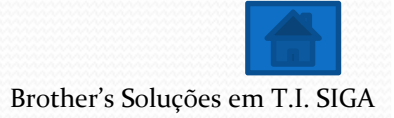

| gusto Cesar Scarpin             | S.I                        | .S. IEQ - Alun  | 05                    |         | 26/02/2011   2 |
|---------------------------------|----------------------------|-----------------|-----------------------|---------|----------------|
| Cadastros Estoque               | Compras                    | Financeiro      | Relatórios            | Sistema |                |
|                                 |                            |                 |                       |         |                |
|                                 | A                          | LTERAÇÃO I      | DE ALUNOS             |         |                |
| Altere os dados<br>necessários. |                            |                 |                       |         |                |
| Continua                        | Unidade :                  | ITQ/PR/007      |                       |         |                |
|                                 | Curso :                    | CURSO LIVRE DE  | E TEOLOGIA - PRESENCI | AL 💌    |                |
|                                 | Nome                       | AMBROSIO        |                       |         |                |
|                                 | Sexo                       | Masculino © F   | eminino               |         |                |
|                                 | Data Nascimento            | 19/11/1979      |                       |         |                |
|                                 | Carteira de Identidade(RG) | 76125562        |                       |         |                |
|                                 | Orgão Emissor              | SSP-PR          |                       |         |                |
|                                 | Data Emissão               | 10/10/0189      |                       |         |                |
|                                 | CPF                        | 03272655656     |                       |         |                |
|                                 | Titiulo Eleitor            | 12345678900     |                       |         |                |
|                                 | Logradouro                 | RUA FELICIO KAN | LA                    |         |                |
|                                 | Numero                     | 12              |                       |         |                |
|                                 | Complemento                | CASA 2          |                       |         |                |
|                                 | Bairro                     | JD GUARUJÁ      |                       |         |                |
|                                 | Cidade                     | COLOMBO         |                       |         |                |
|                                 | Estado                     | PR -            |                       |         |                |

| Fone Comercial 36666741         Fone Cehalar 0000000         Fone Recados 0000000         Nome Ma         Nome Ma         MARIA         Dados do Responsável         Nome Responsável         RG Responsável         Orgão Emissor SS-PR         Orgão Emissor SS-PR         Naturalidade UF         Naturalidade UF         PR         Natornalidade BRASILEIRO         Estado Crál CASADO         Conjuge JUVENILDA         Filhos 2         Igreja 1         Dizimista 6 Sm C Não         Profissão PROGRAMADO§         Estado da 6 Sm C Não         Profissão PROGRAMAZO§         Especialidade Ensino Superior (completo)         Pós-Graduação 6 Sm C Não         Esteclaridade Sm C Não         Pos-Graduação 6 Sm C Não         Especialidade Sm C Não         Formação Biblica M         Pos-Graduação 6 Sm C Não         Especialidade Sm C Não         Promação Biblica M         Poservação Biblica MM         Pormação Biblica MM         Pormação Biblica MM         Pormação Biblica MM         Pormação Biblica MM         Poresesárias, clique                                                                                                    |                     | Fone Residencial          | 36666752                                  |                                                 |                        |        |
|----------------------------------------------------------------------------------------------------|---------------------|---------------------------|-------------------------------------------|-------------------------------------------------|------------------------|--------|
| Fone Cehlar       0000000         Fone Recados       0000000         Nome Pai       PEDRO         Nome Mak MARIA       Dados do Responsável         Nome Responsável       PEDRO         RG Responsável       028976777         Orgão Emissor       SS-PR         Naturalidade UF       P         Naturalidade UF       P         Nacionalidade       BRASILEIRO         Estado Crivil       CASADO         Conjuge       FUIVENILDA         Filhos 2       Iminiana         Igreja       Iminiana         Dizimista       © Sim O Não         Profissão       PROGRAMADOS         Empresa       PROGRAMADOS         Empresa       PROGRAMADOS         Empresa       PROGRAMADOS         Empresa       PROGRAMADOS         Empresa       PROGRAMAZOS         Pois-Graduação       © Sim O Não         Descrição Pos-Graduação       © Sim O Não         Feita as alterações       Ano de Conversão 1000         Ano de Batismo no Esprito Satoo       O Sim @ Não                                                                                                    |                     | Fone Comercial            | 36666741                                  |                                                 |                        |        |
| Fone Recados       5000000         Nome Pai       FEDRO         Nome Mae       MARIA         Dados do Responsável       Dados do Responsável         Nome Responsável       FEDRO         RG Responsável       60987777         Orgão Emissor       SS-PR         Naturalidade       CURITBA         Naturalidade       CURITBA         Naturalidade       CURITBA         Naturalidade       CURITBA         Naturalidade       CURITBA         Naturalidade       CURITBA         Naturalidade       CURITBA         Naturalidade       CURITBA         Naturalidade       CURITBA         Naturalidade       CURITBA         Naturalidade       CURITBA         Naturalidade       CURITBA         Naturalidade       CURITBA         Stato       Conjuge         Ifribos       E         Igreja       •         Orgássia       Pião         Profissão       PROGRAMADOS         Empresa       PROGRAMADOS         Ensino Superior (completo) •       •         Curso       SISI         Instituição       SPET         Profissão <th></th> <td>Fone Celular</td> <td>00000000</td> <td></td> <td></td> <td></td>                                                                                                    |                     | Fone Celular              | 00000000                                  |                                                 |                        |        |
| Nome Pai       PEDRO         Nome Mae       MARIA         Dados do Responsável       PEDRO         RG Responsável       PEDRO         Orgão Emissor SS-PR       Orgão Emissor SS-PR         Naturalidade CURITIBA       Naturalidade UF         Naturalidade UF       PR         Naturalidade UF       PR         Ifribos 2       Igreja         Igreja       Image: Profissão PROGRAMADO]         Empresa       PROGRAMADO]         Escolaridade       Ensino Superior (completo)         Pós-Graduação       PSin C Não         Descrição Pos-Graduação       PSin C Não         Especifica as alterações       Ano de Conversão 1000                                                                                                    |                     | Fone Recados              | 00000000                                  |                                                 |                        |        |
| Nome Mae       MARIA         Dados do Responsável       Nome Responsável         Nome Responsável       (2987/6777)         Orgão Emissor       SS-PR         Naturalidade       CURITIBA         Naturalidade       UP R         Naturalidade       UP R         Nacionalidade       BRASILEIRO         Estado Crid       CASADO         Conjuge       TUENILDA         Filhos       Image         Dizimista       © Sim C Não         Profissão       PROGRAMADOR         Escolaridade       Ensino Superior (completo)         Curso       BSI         Instituição       SPECILIASTA EM PROGRAMACAO WEB         Descrição Pos-Graduação       SIM         Pos-Graduação       SIM         Descrição Pos-Graduação       SIM         Feita as alterações       Ano de Conversão         Ano de Batismo       1001         Batismo no Espirito Santo       C's m ° Não                                                                                                    |                     | Nome Pai                  | PEDRO                                     |                                                 |                        |        |
| Feita as alterações         Peita as alterações         Peita as alterações         Ano de Batisno no Espirito Santo         Converta         Perta         Perta         Perta         Naturalidade         Conjug         Perta         Naturalidade         Perta         Naturalidade         Perta         Naturalidade         Perta         Naturalidade         Perta         Naturalidade         Perta         Naturalidade         Perta         Naturalidade         Perta         Naturalidade         Perta         Perta         Naturalidade         Perta         Perta         Perta         Perta         Perta         Perta         Perta         Perta         Perta         Parta         Parta         Parta         Parta         Parta         Parta         Parta         Parta         Perta                                                                                                    |                     | Nome Mãe                  | MARIA                                     |                                                 |                        |        |
| Nome Responsável PEDRO         RG Responsável PEDRO         RG Responsável PEDRO         Orgão Emissor SS-PR         Orgão Emissor SS-PR         Naturalidade CURITIBA         Naturalidade UF PR         Nacionalidade BRASILEIRO         Estado Civil CASADO         Conjuge TUVENILDA         Filhos 2         Igreja 1         Dizimista ° Sin ° Não         Profisão PROGRAMADO§         Empresa PROGRAMINEB         Escolaridade Ensino Superior (completo)         Pós-Graduação         Pós-Graduação         Pos-Graduação         Pos-Graduação         Pos-Graduação         Pos-Graduação         Pos-Graduação         Pos-Graduação         Pos-Graduação         Pos-Graduação         Pos-Graduação         Pos-Graduação         Pos-Graduação         Pos-Graduação         Pos-Graduação         Pos - Graduação         Pos - Graduação         Pos - Graduação         Pos - Graduação         SIM         Ano de Conversão         Dom         Batismo no Espirito Santo © Sin ° Não                                                                                                    |                     |                           | Dados o                                   | do Responsável                                  |                        |        |
| RG Responsável 229876777         Orgão Emissor SS-PR         Naturalidade CURITIBA         Naturalidade UT PR         Nacionalidade BRASILEIRO         Estado Civil CASADO         Conjuge TUVENILDA         Fibios 2         Igreja 1         Dizimista ° Sim ° Não         Profissão PROGRAMADO§         Empresa         Profisão Profisão PROGRAMADO§         Empresa         Profisão Profisão Profisão Profisão Profisão         Profisão Profisão Profis                                                                               |                     | Nome Responsável          | PEDRO                                     |                                                 |                        |        |
| Feita as alterações         Peita as alterações         Peita as alterações         Andra de Batismo Desprito Santo C Sim © Não                                                                                                    |                     | RG Responsável            | 029876777                                 |                                                 |                        |        |
| Naturalidade       CURITIBA         Naturalidade       UP         Naturalidade       UP         Naturalidade       UP         Naturalidade       UP         Naturalidade       UP         Naturalidade       UP         Naturalidade       UP         Naturalidade       UP         Naturalidade       UP         Naturalidade       UP         Estado Civil       CASADO         Conjuge       UVENILDA         Filhos       Igreja         Igreja       Imount         Dizimista       Sim C Não         Profissão       PROGRAMADOS         Empresa       PROGRAMWEB         Escolaridade       Ensino Superior (completo)         Curso       BSI         Instituição       SPEI         Pós-Graduação       Sim C Não         Descrição Pos-Graduação       Sim C Não         Descrição Pos-Graduação       Sim         Man de Conversão       JOU         Ano de Conversão       JOU         Ano de Batismo       JOU         Batismo no Espirito Santo C Sim C Não       Sim C Não                                                                                                    |                     | Orgão Emissor             | SS-PR                                     |                                                 |                        |        |
| Naturalidade CURITIBA         Naturalidade UF PR         Nacionalidade BRASILEIRO         Estado Civil CASADO         Conjuge FUVENILDA         Filhos 2         Igreja 1         Dizimista © Sim © Não         Profissão PROGRAMADOS         Empresa PROGRAMINUEB         Escolaridade Ensino Superior (completo)         Pós-Graduação         Pós-Graduação         Postrição Pos-Graduação         EspeciLLASTA EM PROGRAMACAO WEB         Instituição SPEI         Postrição Pos-Graduação         Portação Bíblica SIM         Ano de Conversão         Ano de Batismo 1001         Batismo no Espirito Santo © Sim © Não                                                                                                    |                     |                           |                                           |                                                 |                        |        |
| Sector       Naturalidade UF       PR <ul> <li>Nacionalidade</li> <li>BRASULEIRO</li> <li>Estado Civil CASADO</li> <li>Conjuge TUVENILDA</li> <li>Filhos 2</li> <li>Igreja 1</li> <li>Dizimista ° Sim ° Não</li> </ul> Profissão         PROGRAMADO§             Empresa         PROGRAMADO§ <ul> <li>Empresa</li> <li>PROGRAMADO§</li> <li>Empresa</li> <li>Profissão SI</li> <li>Instituição</li> <li>SI</li> <li>Descrição Pos-Graduação ° Sim ° Não</li> </ul> Feita as alterações           Ano de Conversão         1000           Ano de Batismo no Espirito Santo ° Sim ° Não           Batismo no Espirito Santo ° Sim ° Não                                                                                                    |                     | Naturalidade              | CURITIBA                                  |                                                 |                        |        |
| Feita as alterações         Feita os alterações         Protestárias, clique                                                                                                    |                     | Naturalidade UF           | PR 💌                                      |                                                 |                        |        |
| Estado Civil CASADO         Conjuge //UVENILDA         Filhos 2         Igreja 1         Dizimista ° Sim ° Não         Profissão PROGRAMADO;         Empresa PROGRAMWEB         Escolaridade         Ensino Superior (completo)         Curso BSI         Instituição SPEI         Pós-Graduação         ESPECILIASTA EM PROGRAMACAO WEB (MILLARA EM PROGRAMACAO WEB (MILLARA EM PROGRAMACAO WEB (M |                     | Nacionalidade             | BRASILEIRO                                |                                                 |                        |        |
| Feita as alterações         Peita as alterações         Peita as alterações         Ano de Batismo no Espirito Santo © Sim © Não                                                                                                    |                     | Estado Civil              | CASADO                                    |                                                 |                        |        |
| Filhos 2         Igreja 1         Dizimista © Sim © Não         Profissão PROGRAMADO         Empresa PROGRAMIVEB         Escolaridade Ensino Superior (completo)         Curso BSI         Instituição SPEI         Pós-Graduação       Sim © Não         Descrição Pos-Graduação       ESPECILIASTA EM PROGRAMACAO WEB (E)         JUERY, AJAX.       Formação Biblica SIM         Feita as alterações       Ano de Conversão 2000         Ano de Batismo no Espirito Santo © Sim © Não                                                                                                    |                     | Conjuge                   | JUVENILDA                                 |                                                 |                        |        |
| Igreja 1       Igreja 1         Dizimista © Sim © Não         Profissão PROGRAMADO§         Empresa PROGRAMWEB         Escolaridade Ensino Superior (completo)         Curso BSI         Instituição SPEI         Pós-Graduação © Sim © Não         Descrição Pos-Graduação         ESPECILLASTA EM PROGRAMACAO WEB ¢         JULERY, AJAX         Formação Biblica SIM         Ano de Conversão 2000         Ano de Batismo 2001         Batismo no Espirito Santo © Sim © Não                                                                                                    |                     | Filhos                    | 2                                         |                                                 |                        |        |
| Feita as alterações         Peita as alterações         Peita as alterações         Ano de Batismo Dispirio Santo         Cinco Sim © Não                                                                                                    |                     | Igreja                    | 1 💌                                       |                                                 |                        |        |
| Profissão       PROGRAMADOE         Empresa       PROGRAMWEB         Escolaridade       Ensino Superior (completo)         Curso       BSI         Instituição       SPEI         Pós-Graduação       ° Sim ° Não         Descrição Pos-Graduação       ESPECILIASTA EM PROGRAMACAO WEB         Pormação Biblica       SIM         Formação Biblica       SIM         Formação Biblica       SIM         Ano de Conversão       2000         Ano de Batismo no Espirito Santo ° Sim ° Não                                                                                                    |                     | Dizimista                 | € Sim ⊂ N                                 | ão                                              |                        |        |
| Empresa       PROGRAMWEB         Escolaridade       Ensino Superior (completo)         Curso       BSI         Instituição       SPEI         Pós-Graduação       Sim ^ Não         Descrição Pos-Graduação       ESPECILIASTA EM PROGRAMACAO WEB         EM PHP, ASP, NET, JAVA, JAVASCIPT, I       III         JQUERY, AJAX.       Tormação Biblica         Formação Biblica       SIM         Ano de Conversão       2000         Ano de Batismo 2001       Batismo no Espirito Santo ^ Sim ^ Não                                                                                                    |                     | Profissão                 | PROGRAMAI                                 | DOE                                             |                        |        |
| Escolaridade       Ensino Superior (completo)         Curso       BSI         Instituição       SPEI         Pós-Graduação       © Sim © Não         Descrição Pos-Graduação       ESPECILIASTA EM PROGRAMACAO WEB         Descrição Pos-Graduação       ESPECILIASTA EM PROGRAMACAO WEB         Formação Biblica       EM PHP, ASP, NET, JAVA, JAVASCIPT, #         JQUERY, AJAX.       *         Formação Biblica       SIM         Ano de Conversão       2000         Ano de Batismo       2001         Batismo no Espirito Santo © Sim © Não                                                                                                    |                     | Empresa                   | PROGRAMW                                  | EB                                              |                        |        |
| Curso BSI         Instituição SPEI         Pós-Graduação (* Sim (* Não)         Descrição Pos-Graduação         Descrição Pos-Graduação         EMPHP, ASP, NET, JAVA, JAVASCIPT, JQUERY, AJAX.         Formação Biblica SIM         Formação Biblica SIM         Ano de Conversão 2000         Ano de Batismo 2001         Batismo no Espirito Santo (* Sim (* Não)                                                                                                    |                     | Escolaridade              | Ensino Supe                               | erior (completo)                                |                        |        |
| Instituição       SPEI         Pós-Graduação                                                                                                    |                     | Curso                     | BSI                                       |                                                 |                        |        |
| Pós-Graduação <sup>©</sup> Sim <sup>C</sup> Não          Descrição Pos-Graduação <sup>ESPECILIASTA EM PROGRAMACAO WEB</sup> <sup>EM</sup> <sup>EM</sup> <sup>POS-Graduação</sup> Feita as alterações         necessárias, clique <sup>Formação</sup> Biblica SIM          Ano de Conversão 2000 <sup>Ano</sup> de Batismo 2001          Batismo no Espirito Santo <sup>C</sup> Sim <sup>©</sup> Não                                                                                                    |                     | Instituição               | SPEI                                      |                                                 |                        |        |
| Feita as alterações       Ano de Conversão 2000         Ano de Batismo no Espirito Santo C Sim C Não                                                                                                    |                     | Pós-Graduação             | € Sim ⊂ N                                 | ão                                              |                        |        |
| Feita as alterações       Formação Biblica SIM         necessárias, clique       Ano de Conversão 2000         Batismo no Espirito Santo C Sim C Não                                                                                                    |                     | Descrição Pos-Graduação   | ESPECILIAST<br>EM PHP, ASP<br>JQUERY, AJA | A EM PROGRAMACAO<br>, NET, JAVA, JAVASCI<br>,X. | O WEB<br>IPT, III<br>+ |        |
| Feita as alterações       Ano de Conversão 2000         necessárias, clique       Ano de Batismo 2001         Batismo no Espirito Santo C Sim C Não                                                                                                    |                     | Formação Biblica          | SIM                                       |                                                 |                        |        |
| Ano de Batismo 2001       Batismo no Espirito Santo C Sim C Não                                                                                                    | Feita as alterações | Ano de Conversão          | 2000                                      |                                                 |                        |        |
| Batismo no Espirito Santo C Sim C Não                                                                                                    | pocossárias dique   | Ano de Batismo            | 2001                                      |                                                 |                        |        |
|                                                                                                    | necessarias, ciique | Batismo no Espirito Santo | ⊂ Sim <sup>⊙</sup> N                      | ão                                              |                        |        |
| em alterar Escola Biblica Iouvor Obreiro                                                                                                    | em alterar          | ESCOLA BIBLICA            | 1                                         | LOUVOR                                          | OBREIRO                |        |
| Alterar                                                                                                    |                     |                           |                                           |                                                 | Alterar                | Voltar |
|                                                                                                    |                     |                           |                                           |                                                 |                        |        |

| igusto Cesar | Scarpin |           |                          | S.I.S. IEQ - Alunos | i         |          |            |          |        |              | 26         | /02/2011   1 |
|--------------|---------|-----------|--------------------------|---------------------|-----------|----------|------------|----------|--------|--------------|------------|--------------|
| Cadastros    |         | Estoque   | Compras                  | Financeiro          | Relatório | s        | Sistema    |          |        |              |            |              |
|              |         |           |                          | Clique ac           | jui para  | a imp    | rimir o    |          |        |              |            |              |
|              |         |           |                          | termo d             | e comp    | oromis   | sso do     |          |        |              |            |              |
|              |         |           |                          |                     | alun      | 0        |            | E Lo     | caliza | ñ            | iovo Aluno |              |
|              | RNA N.º | Matricula | Nor                      | ne                  | Fone      | Celular  | Unidade    | Situação | 1      | $\mathbf{T}$ | -          |              |
|              | 2       | 2         | ALUISIO RICARDO ANTUNI   | ES                  | 32498530  | 88765940 | ITQ/PR/007 | Trancado | 8      | 12           | 🔒 🛠 🚳      |              |
|              | 41      | 41        | AMBROSIO                 |                     | 36666752  | 00000000 | ITQ/PR/007 | Ativo    | 8      | 12           | 🔒 🛠 🔞      |              |
|              | 3       | 3         | ANA ALVES DE LIMA 1ºA    |                     |           | 99803694 | ITQ/PR/007 | Ativo    | 8      | 12           | 🔒 🛠 🔞      |              |
|              | 4       | 4         | ANA MARIA DA SILVA 1ºA   |                     | 32094391  | 88677926 | ITQ/PR/007 | Ativo    | 8      | 12           | 🔒 🛠 🙆      |              |
|              | 5       | 5         | ANDRÉ APARECIDO ARAUJ    | O DA SILVA 1ºA      | 88094422  | 84319708 | ITQ/PR/007 | Ativo    | 8      | 12           | 🔒 🛠 🚱      |              |
|              | 1       | 1         | AUGUSTO                  |                     |           |          | ITQ/PR/007 | Ativo    | 2      | 12           | 🔒 🛠 🚱      |              |
|              | 6       | 6         | BRUNO TOSKI DOS SANTO    | S 1ºA               | 30925681  | 84989297 | ITQ/PR/007 | Ativo    | 8      | 1 2          | 🔒 🛠 🙆      |              |
|              | 7       | 7         | DANIELE DE PAULA CARDO   | DSO SANTOS 1ºA      | 32493926  | 99448684 | ITQ/PR/007 | Ativo    | 8      | 12           | 🎒 🛠 🙆      |              |
|              | 8       | 8         | DAVI DANTAS DE SOUZA 1   | °A                  |           | 91688286 | ITQ/PR/007 | Ativo    | 8      | 12           | a 🛠 🙆      |              |
|              | 38      | 38        | DÉBORA CRISTINA BERGAN   | MO PICLER 1ºA       |           | 88323481 | ITQ/PR/007 | Ativo    | 8      | 12           | a 🛪 😆      |              |
|              | 9       | 9         | DIOCLÉCIO ALVES DE OLIV  | ÆIRA 1°A            | 32851378  | 88642571 | ITQ/PR/007 | Ativo    | 8      | 12           | 3 🛠 😳      |              |
|              | 10      | 10        | DIOGO DOMINGUES SOARI    | ES 1ºA              | 32735685  | 99249827 | ITQ/PR/007 | Ativo    | 8      | 12           | 3 5 0      |              |
|              | 11      | 11        | DOUGLAS FELIPE SILVA DO  | OS SANTOS 1ºA       | 35276724  | 85059675 | ITQ/PR/007 | Ativo    | 8      | 12           | 🔒 🛠 🔞      |              |
|              | 12      | 12        | EDNILSOM CANDIDO DA S    | ILVA 1ºA            | 33933278  | 99576433 | ITQ/PR/007 | Ativo    | 8      | 12           | a 🛪 🔞      |              |
|              | 13      | 13        | ENEDINA ISABEL REZENDE   | DA LUZ 1ºA          |           | 91388596 | ITQ/PR/007 | Ativo    | 8      | 12           | 🔒 🛠 🔞      |              |
|              | 14      | 14        | ÉZIO RAMOS 1ºA           |                     | 33273977  | 84909525 | ITQ/PR/007 | Ativo    | 8      | 12           | a 🛠 🔞      |              |
|              | 15      | 15        | FABIANO DE SOUZA MAGA    | LHÃES DOS SANTOS    | 33733179  | 96465419 | ITQ/PR/007 | Ativo    | 8      | 12           | 3 % 3      |              |
|              | 16      | 16        | FLAVIA ELIS DE SOUZA 1ºA |                     | 32258042  | 98162308 | ITQ/PR/007 | Ativo    | 8      | 12           | 3 % 0      |              |
|              | 17      | 17        | GIANPAOLO PISETTA DALM   | IOLIN 1°A           | 30776577  | ĺ        | ITQ/PR/007 | Ativo    | 8      | 12           | 3 % 0      |              |
|              | 18      | 18        | HENRIQUE RAUNY FARIAS    | 1°A                 |           | 88650281 | ITQ/PR/007 | Ativo    | 8      | 12           | 3 % 0      |              |
|              | 19      | 19        | ILSON CARLOS PICLER JUN  | JIOR                | -         | 91815520 | ITQ/PR/007 | Ativo    | 8      | 12           | 3 % 0      |              |
|              | 20      | 20        | JAOUELINE PRISCILA GOM   | ES MORO             |           |          | ITO/PR/007 | Ativo    | 9      | 1 12         | 3 0 0      |              |

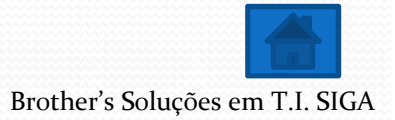

| ormulário de Matrícula - Windows Internet Explorer                                                                                                    |                                                                                                    |                                                                                                    |                  |
|----------------------------------------------------------------------------------------------------|----------------------------------------------------------------------------------------------------|----------------------------------------------------------------------------------------------------|------------------|
| 🔘 💿 😰 http://localhost/ieq/view/cadastroAlunos/termodecomp                                                                                                    | romisso.php?idAluno=2                                                                                                    | ▼ 🗟 🏘 🗙 🔽 Bing                                                                                                    | م                |
| Favoritos 🛛 👍 🍘 Sites Sugeridos 👻 😰 Obtenha mais comple 🔹                                                                                                    |                                                                                                    |                                                                                                    |                  |
| Formulário de Matricula                                                                                                    |                                                                                                    | 💁 🔹 🗟 👻 🖾 🌧 👻 Página 👻 Segurança 👻 Fi                                                                                                    | erramentas 👻 🔞 💌 |
|                                                                                                    | TERMO DE COMPROMIS<br>DO ACADÊMICO                                                                                                    | iso                                                                                                    |                  |
| Eu, ALUISIO RICARDO ANTUNES, portador<br>ITQ/PR/007, CURSO LIVRE DE TEOLOGIA -<br>ciente e de acordo com todas as Orientaçõ<br>Distância, as quais cumprirei. | (a) do R.G. nº. 7612556-2, aluno(a) regularr<br>PRESENCIAL da Igreja do Evangelho Quadran<br>es Acadêmicas e Normas de Conduta Cristã pre | mente matriculado(a) sob RNA Nº. 2, matrícula Nº. 2,<br>agular na cidade de Porto Velho, Estado PR , declaro es<br>evista no Manual do Acadêmico NEAD - Núcleo de Ensine | no<br>tar<br>à   |
| Por ser verdade, dato em firmo o presente T                                                                                                    | ermo.                                                                                                    | Clique no símbolo da<br>impressora para imprim                                                                                                    | ir               |
|                                                                                                    |                                                                                                    | Porto Velho, 26 de Fevereiro de 201                                                                                                    | 11.              |
|                                                                                                    |                                                                                                    |                                                                                                    |                  |
| 2                                                                                                    | ALUISIO RICARDO ANTUNES                                                                                                    |                                                                                                    |                  |
|                                                                                                    |                                                                                                    |                                                                                                    |                  |
|                                                                                                    |                                                                                                    |                                                                                                    |                  |
|                                                                                                    |                                                                                                    |                                                                                                    |                  |
|                                                                                                    |                                                                                                    |                                                                                                    |                  |
|                                                                                                    |                                                                                                    |                                                                                                    |                  |
|                                                                                                    |                                                                                                    |                                                                                                    |                  |
|                                                                                                    |                                                                                                    | Brother's Soluçõ                                                                                                    | es em T.I. SIG   |

| a! Augusto Cesar | Scarpin |           | S.I.S. IEQ - Alu                    | inos      |          |            |          |        |     |      |   | 26/02/20 | 011   19 |
|------------------|---------|-----------|-------------------------------------|-----------|----------|------------|----------|--------|-----|------|---|----------|----------|
| Cadastros        |         | Estoque   | Compras Financeiro                  | Relatório | s        | Sistema    |          |        |     |      |   |          |          |
|                  |         |           |                                     |           |          |            |          |        |     |      |   |          |          |
|                  |         |           |                                     |           |          | /          |          |        |     |      |   |          |          |
|                  |         |           |                                     |           |          |            | E Lo     | caliza | r®  | N    | A | luno     | N.       |
|                  | RNA N.º | Matricula | Nome                                | Fone      | Celular  | Unidade    | Situação |        |     | く    | 5 |          |          |
|                  | 2       | 2         | ALUISIO RICARDO ANTUNES             | 32498530  | 88765940 | ITQ/PR/007 | Trancado | 8      | 1 2 | 2    | 3 | Ø        |          |
|                  | 41      | 41        | AMBROSIO                            | 36666752  | 00000000 | ITQ/PR/007 | Ativo    | 8      | 1 8 | 2 🔒  | 3 | 0        |          |
|                  | 3       | 3         | ANA ALVES DE LIMA 1ºA               |           | 99803694 | ITQ/PR/007 | Ativo    | 8      | 1 2 | 2 🔒  | 8 | 0        |          |
|                  | 4       | 4         | ANA MARIA DA SILVA 1ºA              | 32094391  | 88677926 | ITQ/PR/007 | Ativo    | 8      | 10  | 2 🔒  | 8 | 0        |          |
|                  | 5       | 5         | ANDRÉ APARECIDO ARAUJO DA SILVA 1ºA | 88094422  | 84319708 | ITQ/PR/007 | Ativo    | 8      | 1 2 | 2 🔒  | 8 | 0        |          |
|                  | 1       | 1         | AUGUSTO                             | 1         |          | ITQ/PR/007 | Ativo    | 8      | 10  | 2 2  | 8 | 0        |          |
|                  | 6       | 6         | BRUNO TOSKI DOS SANTOS 1ºA          | 30925681  | 84989297 | ITQ/PR/007 | Ativo    | 8      | 1 8 | 2 2  | 8 | 0        |          |
|                  | 7       | 7         | DANIELE DE PAULA CARDOSO SANTOS 1ºA | 32493926  | 99448684 | ITQ/PR/007 | Ativo    | 8      | 1 8 | 2 2  | 8 | 0        |          |
|                  | 8       | 8         | DAVI DANTAS DE SOUZA 1ºA            |           | 91688286 | ITQ/PR/007 | Ativo    | 2      | 1 3 | 2 2  | 1 | 0        |          |
|                  | 38      | 38        | DÉBORA CRISTINA BERGAMO PICLER 1ºA  |           | 88323481 | ITQ/PR/007 | Ativo    | 8      | 10  | 2 2  | 1 | 0        |          |
|                  | 9       | 9         | DIOCLÉCIO ALVES DE OLIVEIRA 1ºA     | 32851378  | 88642571 | ITQ/PR/007 | Ativo    | 8      | 1 8 | 2    | 8 | 0        |          |
|                  | 10      | 10        | DIOGO DOMINGUES SOARES 1ºA          | 32735685  | 99249827 | ITQ/PR/007 | Ativo    | 3      | 1 2 | 2    | 3 | 0        |          |
|                  | 11      | 11        | DOUGLAS FELIPE SILVA DOS SANTOS 1ºA | 35276724  | 85059675 | ITQ/PR/007 | Ativo    | 2      | 1 8 | 2 0  | 8 | 0        |          |
|                  | 10      | 10        | EDNIL COM CANDIDO DA SILVA 184      | 22022270  | 00576422 | 1TO/DD 007 | Ating    | 0      | 1 1 | 61.0 | - | 0        |          |

Neste item nós podemos trancar a matrícula do aluno, é importante lembrar que ao destrancar o aluno, será cobrada uma nova taxa de RNA

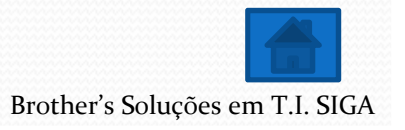

| oni ovarj | 7111<br>7111 | Ectoque   | Compra              |                        | inancairo           | Delatório              | -          | Sistama    |          |        |          | n an an an an an an an an an an an an an |
|-----------|--------------|-----------|---------------------|------------------------|---------------------|------------------------|------------|------------|----------|--------|----------|------------------------------------------|
| 5         |              | Estoque   | Compra              |                        | manceiro            | Kelatorio              | <b>,</b>   | Sistema    |          |        |          |                                          |
| _         |              |           |                     |                        |                     |                        |            | /          | e Ia     | caliza | - (2) N. | wo Alune                                 |
| RN        | A N.º        | Matricula |                     | Nome                   |                     | Fone                   | Celular    | Unidade    | Situação | Callea | <u></u>  | NO AIUIN                                 |
|           | 2            | 2         | ALUISIO RICARDO     | ANTUNES                |                     | 32498530               | 88765940   | ITO/PR/007 | Trancado | 9      | 1 2      | 3 1 10                                   |
| 4         | 41           | 41        | AMBROSIO            |                        |                     | 36666752               | 00000000   | ITO/PR/007 | Ativo    | 8      | 1 12     | XO                                       |
|           | 3            | 3         | ANA ALVES DE LIM    | A 19A                  |                     |                        | 00803601   | 1TO/BR/007 | Ativo    | 2      | 1 12     | XO                                       |
|           | 4            | 4         | ANA MARIA DA        | lensagem da página     | da web              |                        |            | × /007     | Ativo    | 8      | 1 2      | × 0                                      |
|           | 5            | 5         | ANDRÉ APARECI       |                        |                     |                        |            | /007       | Ativo    | 8      | 12       | 3 % 0                                    |
|           | 1            | 1         | AUGUSTO             | AO DESTR               | RANCAR ESTA MAT     | RÍCULA SERÁ COBRA      | DO NOVO RN | A /007     | Ativo    | 8      | 12       | 3 % 0                                    |
|           | 6            | 6         | BRUNO TOSKI D       | UESTE AL               | UNU                 |                        |            | /007       | Ativo    | 8      | 12       | 3 % 0                                    |
|           | 7            | 7         | DANIELE DE PAU      | Deseja rea             | almente Trancar a n | natricula deste aluno? |            | /007       | Ativo    | 8      | 121      | 3 % 0                                    |
|           | 8            | 8         | DAVI DANTAS DI      |                        |                     |                        |            | /007       | Ativo    | 8      | 12       | 3 % 0                                    |
| 3         | 38           | 38        | DÉBORA CRISTIN      |                        |                     | ОК                     | Canc       | elar /007  | Ativo    | 8      | 12       | 3 % 0                                    |
|           | 9            | 9         | DIOCLÉCIO ALVI      |                        |                     |                        |            | /007       | Ativo    | 8      | 12       | 3 % 0                                    |
| 1         | 10           | 10        | DIOGO DOMINGUE      | S SOARES 1°A           |                     | 32735685               | 99249827   | ITQ/PR/007 | Ativo    | 8      | 12       | 3 % 0                                    |
|           |              |           | Para tra<br>basta c | ancar o a<br>clicar em | aluno<br>n OK       |                        |            |            |          |        |          |                                          |
|           |              |           |                     |                        |                     |                        |            |            |          |        |          |                                          |

|                    |           |           | SC SC                             |               | ncicko   |            |          |       |     |      |          |          |                |
|--------------------|-----------|-----------|-----------------------------------|---------------|----------|------------|----------|-------|-----|------|----------|----------|----------------|
| Ola! Augusto Cesar | r Scarpin |           | S.I.S. IE                         | Q - Alunos    |          |            |          |       |     |      |          | 26/02/20 | 011   19:02:55 |
| Cadastros          |           | Estoque   | Compras Finance                   | iro Relatório | s        | Sistema    |          |       |     |      |          |          |                |
|                    |           |           |                                   |               |          | /          |          |       |     |      |          |          |                |
|                    |           |           |                                   |               |          |            | Ge Los   | aliza | 01  | Novo | Alu      |          |                |
|                    | RNA N.º   | Matricula | Nome                              | Fone          | Celular  | Unidade    | Situação |       |     |      | 4        | <u>ک</u> |                |
|                    | 2         | 2         | ALUISIO RICARDO ANTUNES           | 32498530      | 88765940 | ITQ/PR/007 | Trancado | 8     | 13  |      | SK (     | ð        |                |
|                    | 41        | 41        | AMBROSIO                          | 36666752      | 00000000 | ITQ/PR/007 | Ativo    | 2     | 1 2 | 2    | SK (     | 0        |                |
|                    | 3         | 3         | ANA ALVES DE LIMA 1ºA             |               | 99803694 | ITQ/PR/007 | Ativo    | 8     | 13  | 2    | SK (     | 0        |                |
|                    | 4         | 4         | ANA MARIA DA SILVA 1ºA            | 32094391      | 88677926 | ITQ/PR/007 | Ativo    | 8     | 13  | 2    | SK (     | 0        |                |
|                    | 5         | 5         | ANDRÉ APARECIDO ARAUJO DA SILVA   | 1°A 88094422  | 84319708 | ITQ/PR/007 | Ativo    | 8     | 12  | 2    | SK (     | 0        |                |
|                    | 1         | 1         | AUGUSTO                           |               |          | ITQ/PR/007 | Ativo    | 8     | 13  | à    | <b>%</b> | 0        |                |
|                    | 6         | 6         | BRUNO TOSKI DOS SANTOS 1ºA        | 30925681      | 84989297 | ITQ/PR/007 | Ativo    | 8     | 13  | 2    | 8        | 3        |                |
|                    | 7         | 7         | DANIELE DE PAULA CARDOSO SANTOS   | 1°A 32493926  | 99448684 | ITQ/PR/007 | Ativo    | 8     | 12  | 2    | 8K (     | 0        |                |
|                    | 8         | 8         | DAVI DANTAS DE SOUZA 1ºA          |               | 91688286 | ITQ/PR/007 | Ativo    | 8     | 12  | 2    | 8        | 0        |                |
|                    | 38        | 38        | DÉBORA CRISTINA BERGAMO PICLER 1  | °A            | 88323481 | ITQ/PR/007 | Ativo    | 8     | 12  | 2    | × (      | 0        |                |
|                    | 9         | 9         | DIOCLÉCIO ALVES DE OLIVEIRA 1ºA   | 32851378      | 88642571 | ITQ/PR/007 | Ativo    | 8     | 12  | 2    | sk (     | 3        |                |
|                    | 10        | 10        | DIOGO DOMINGUES SOARES 1ºA        | 32735685      | 99249827 | ITQ/PR/007 | Ativo    |       | 12  | 2    | 8K (     | 3        |                |
|                    | 11        | 11        | DOUGLAS FELIPE SILVA DOS SANTOS 1 | °A 35276724   | 85059675 | ITQ/PR/007 | Ativo    | 8     | 13  | 2    | sk (     | 0        |                |

## Neste item você pode excluir o aluno. Obs.: O aluno só poderá ser excluído se ainda não foi feito nenhum tipo de lançamento

para ele

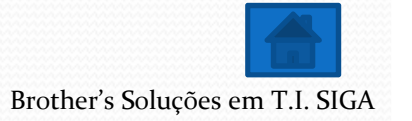

|                          | <b>V</b>         | SGEC MARCONATION    | no aniviti ta mucação |         |                      |
|--------------------------|------------------|---------------------|-----------------------|---------|----------------------|
| a! Augusto Cesar Scarpin | S.I.S.           | IEQ - Alunos        |                       |         | 26/02/2011   20:02:4 |
| Cadastros Estoque        | Compras Fin      | anceiro R           | latórios              | Sistema |                      |
|                          |                  |                     |                       |         |                      |
|                          | EX               | CLUSÃO DE AL        | JNO                   | 1.6%    |                      |
|                          | Unidade :        | ITQ/PR/007          | *                     |         |                      |
| Confira os dados         | Curso :          | CURSO LIVRE DE TEOL | OGIA - PRESEN         | CIAL -  |                      |
| para tor cortora do      | Nome             | AMBROS10            | //                    |         |                      |
| para ter certeza de      | Sexo             | Masculino Feminino  | e Vil//-              |         |                      |
| que o aluno que está 📔   | Logradouro       | RUA FELICIO KANIA   |                       |         |                      |
| excluindo é              | Numero           | 12                  |                       |         |                      |
| roolmonto o              | Complemento      | CASA 2              |                       |         |                      |
|                          | Bairro           | JD GUARUJÁ          |                       |         |                      |
| desejado.                | Cidade           | COLOMBO             |                       |         |                      |
| Continua                 | Estado           | PR *                |                       |         |                      |
|                          | CEP              | 834500000           |                       |         |                      |
|                          | E-MAIL           | AMBROSIOTESTE@UOL.C | OM.BR.                |         |                      |
|                          | Nome Responsável | PEDRO               |                       |         |                      |
|                          | RG Responsável   | 029876777           |                       |         |                      |
|                          | Orgão Emissor    | SS-PR               |                       |         |                      |
|                          | Data Nascimento  | 19/11/1979          |                       |         |                      |
|                          | Fone Residencial | 36666752            |                       |         |                      |
|                          | Fone Comercial   | 36656741            |                       |         |                      |
|                          | Fone Celular     | 00000000            |                       |         |                      |
|                          | Fone Recados     | 0000000             |                       |         |                      |
|                          | Naturalidade     | CURITIBA            |                       |         |                      |
|                          | Naturalidade UF  | PR *                |                       |         |                      |
|                          | Nacionalidade    | BRASILEIRO          |                       |         |                      |
|                          | Estado Civil     | CASADO              |                       |         |                      |

| Filhos                       | 2                                                                                      |
|------------------------------|----------------------------------------------------------------------------------------|
| Carteira de Identidade(RG)   | 76125562                                                                               |
| Orgão Emissor                | SSP-PR                                                                                 |
| Data Emissão                 | 10/10/0189                                                                             |
| CPF                          | 03272655656                                                                            |
| Titiulo Eleitor              | 12345678900                                                                            |
| Igreja                       | 1                                                                                      |
| Dizimista                    | © Sim © Não                                                                            |
| Profissão                    | PROGRAMADO                                                                             |
| Empresa                      | PROGRAMWEB                                                                             |
| Escolaridade                 | Ensino Superior (completo)                                                             |
| Curso                        | BSI                                                                                    |
| Instituição                  | SPEI                                                                                   |
| Pós-Graduação                | <sup>©</sup> Sim <sup>∩</sup> Não                                                      |
| Descrição Pos-Graduação      | ESPECILIASTA EM PROGRAMACAO WEB<br>EM PHP, ASP, NET, JAVA, JAVASCIPT,<br>JQUERY, AJAX. |
| Formação Biblica             | SIM                                                                                    |
| Ano de Conversão             | 2000                                                                                   |
| Ano de Batismo               | 2001                                                                                   |
| Batismo no Espirito Santo    | ⊂ Sim <sup>©</sup> Não                                                                 |
| ESCOLA BIBLICA               | LOUVOR OBREIRO                                                                         |
| Para excluir bas<br>em exclu | eta clicar<br>ir                                                                       |

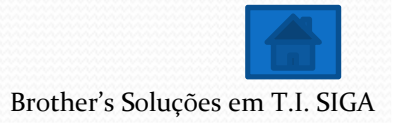

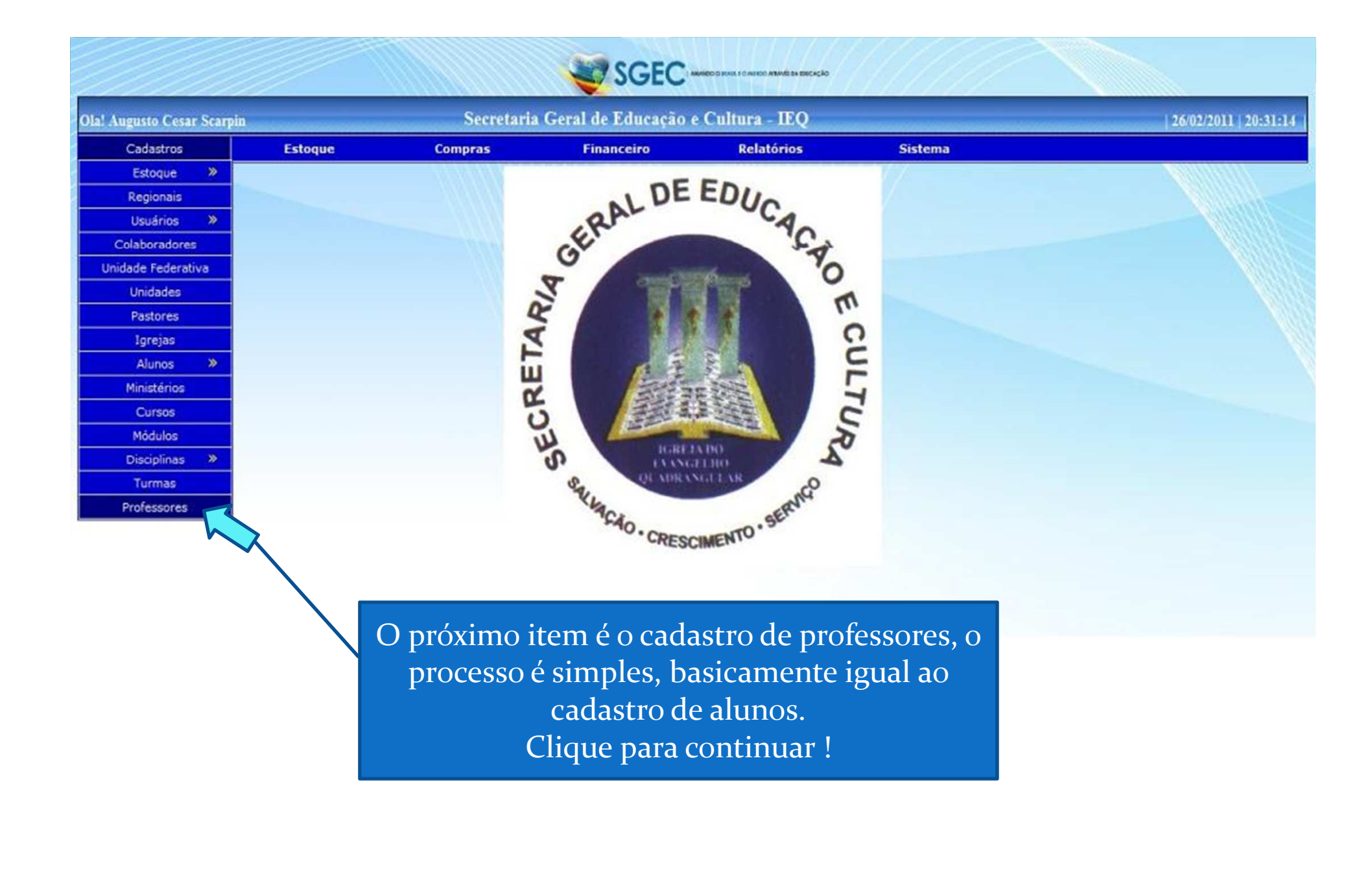

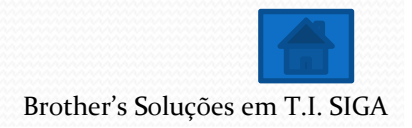

| Ola! Augusto Cesar Scarpin | 0       |                  | S.I.S. IEQ - Profess | ores       |                          | 26/02/2011   20:02:20 |
|----------------------------|---------|------------------|----------------------|------------|--------------------------|-----------------------|
| Cadastros                  | Estoque | Compras          | Financeiro           | Relatórios | Sistema                  |                       |
|                            |         |                  |                      |            | 1                        |                       |
|                            |         |                  |                      |            | Localizar Novo Professor |                       |
|                            |         |                  | Nome                 |            |                          |                       |
|                            | ALMIR   |                  |                      |            | S X 😳 X S -              |                       |
|                            | AUGUS   | TO CESAR SCARPIN |                      |            | S & O & I & S            |                       |
|                            | CARLO   | S                |                      |            | S & 😳 & d 😒              |                       |
|                            | ELIAN   | 3                |                      |            | S 1 3 1 1 5              |                       |
|                            | FABIO   | MONTEIRO         |                      |            | S & O & Z S              |                       |
|                            | MAICO   | N MONTEIRO       |                      |            | S 2 3 2 2 5              |                       |
|                            | MARIN   | ALVA FAGUNDES    |                      |            | 9. 1 63 1 1 5            |                       |

Para incluir um novo professor clique em Novo Professor

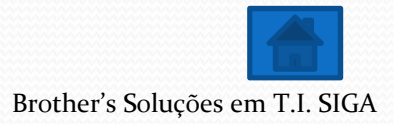

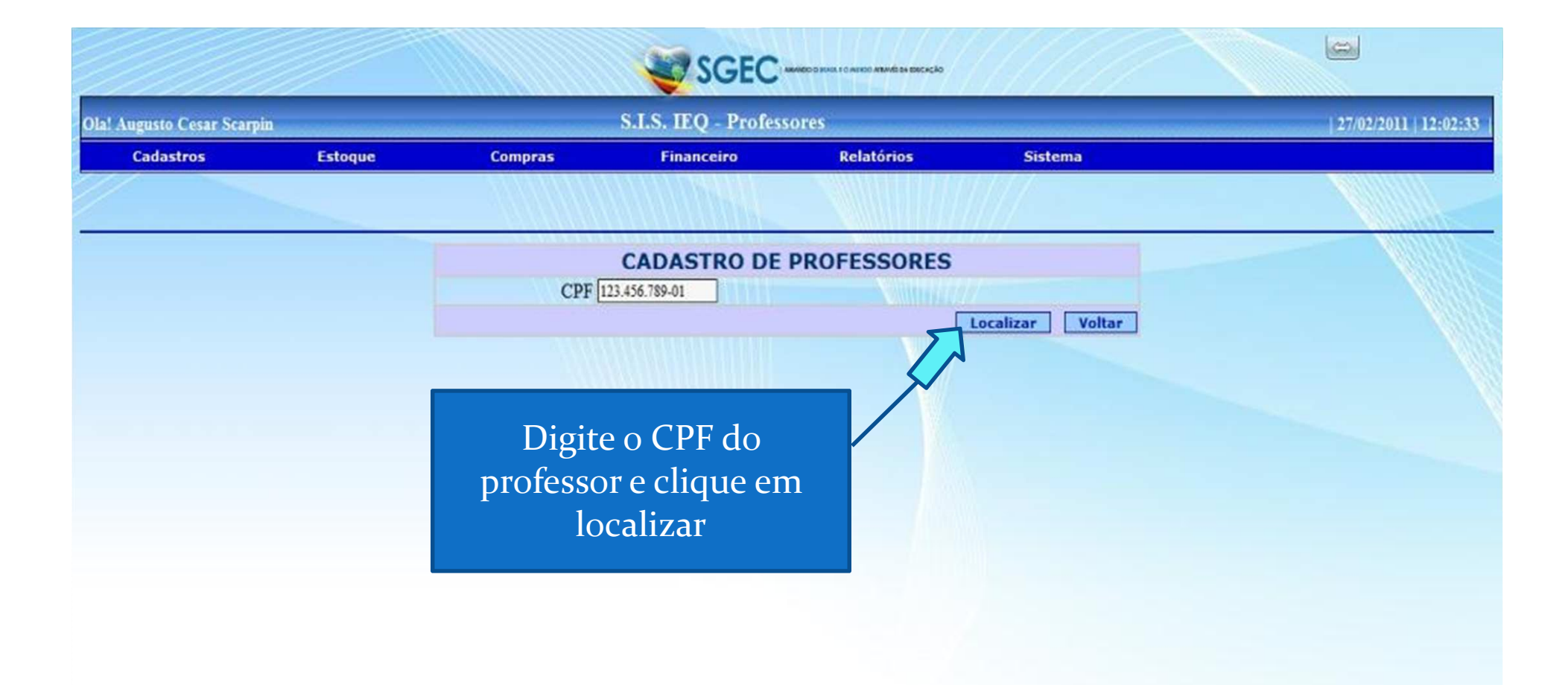

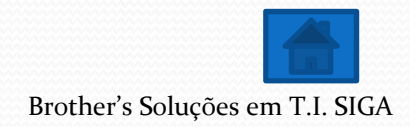

|                   | CADA               | STRO DE PROFESSORES         |                 |  |
|-------------------|--------------------|-----------------------------|-----------------|--|
|                   | Unidade : IT       | Q/PR/007                    |                 |  |
|                   | CPF 12             | 3.456.789-01                |                 |  |
|                   | Nome Fa            | bio Monteiro                |                 |  |
|                   | Sexo 🧕             | Masculino O Feminino        |                 |  |
|                   | Data Nascimento 11 | 06/1980                     |                 |  |
|                   | Logradouro Ro      | dovia Estrada da Ribeira    |                 |  |
|                   | Numero 10          | 01                          |                 |  |
|                   | Complemento So     | bre Loja                    |                 |  |
|                   | Bairro Al          | to Maracanã                 |                 |  |
|                   | Cidade Co          | lombo                       |                 |  |
|                   | Estado PI          |                             |                 |  |
|                   | CEP 83             | 411000                      |                 |  |
|                   | E-MAIL             |                             |                 |  |
|                   | Fone (4            | ()3333-3333                 |                 |  |
|                   | Fax                |                             |                 |  |
|                   | Celular            |                             |                 |  |
|                   | Fone Recado        |                             |                 |  |
|                   | Naturalidade Cu    | nitiba                      |                 |  |
|                   | Naturalidade UF    | <u>د</u>                    |                 |  |
|                   | Nacionalidade Br   | asileiro                    |                 |  |
| Preencha todos os | Estado Civil Ca    | sado                        |                 |  |
| compos e clique   | Igreja Es          | colha 💌                     |                 |  |
| campos e clique   | Escolaridade Er    | isino Superior (incompleto) |                 |  |
| em cadastrar      | Curso              |                             |                 |  |
|                   | Instituição        |                             |                 |  |
|                   | Ano de ingresso 20 | 11                          |                 |  |
| М                 | inistérios:        |                             |                 |  |
|                   | ESCOLA BIBLICA     | LOUVOR                      | OBREIRO         |  |
|                   |                    | 5-0                         | adastrar Voltar |  |

| Ola! Augusto Cesar Scarpin |         |                  | S.I.S. IEQ - Professo | res        |          |                | 12 | 6/02/2011   20:02:20 |
|----------------------------|---------|------------------|-----------------------|------------|----------|----------------|----|----------------------|
| Cadastros                  | Estoque | Compras          | Financeiro            | Relatórios | Sistema  | )              |    |                      |
|                            |         |                  |                       |            |          |                |    |                      |
|                            |         |                  |                       |            | Localiza | Novo Professor |    |                      |
|                            |         |                  | Nome                  |            |          |                |    |                      |
|                            | ALMIR   |                  |                       |            | 1        | coa as         |    |                      |
|                            | AUGUS   | TO CESAR SCARPIN |                       |            | 2        | 1 😳 d d 😒 📗    |    |                      |
|                            | CARLO   | 0S               |                       |            | 2        | ા 😳 લ લ જુજા 📔 |    |                      |
|                            | ELIAN   | 3                |                       |            | 2        | 100115         |    |                      |
|                            | FABIO   | MONTEIRO         |                       |            | 2        | 10118          |    |                      |
|                            | MATOO   | NIMONITEIRO      |                       |            | 0        | 103110         |    |                      |
|                            | MAICC   | IN MONTEIRO      |                       |            |          |                |    |                      |

OK, Professor cadastrado com sucesso, agora vamos adicionar uma foto para o professor, clique na figura indicada

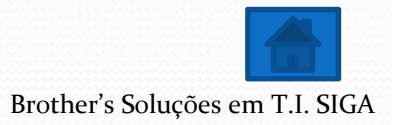

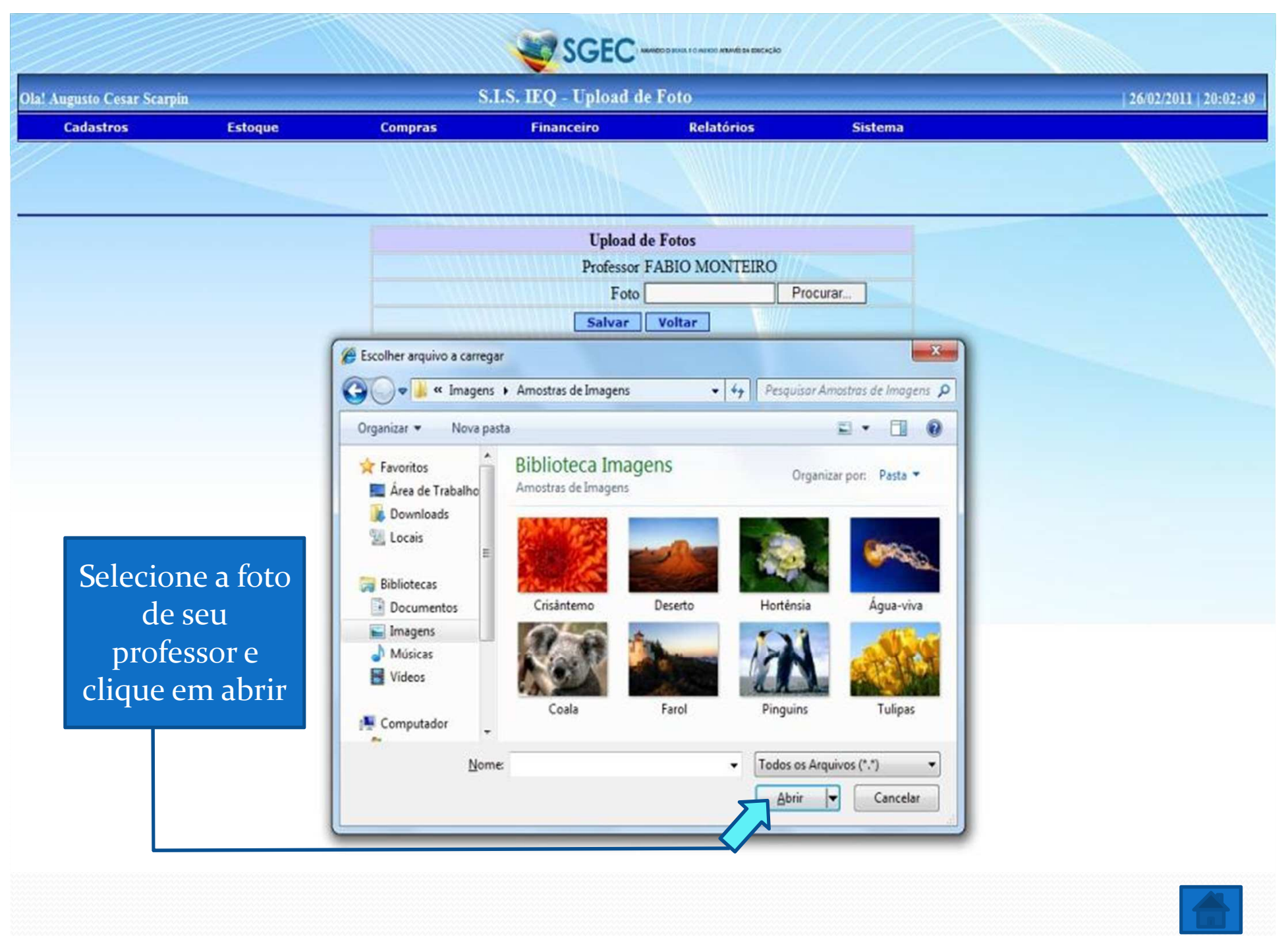

| Ola! Augusto Cesar Scarpin | ,           |                  | S.I.S. IEQ - Professo | res        |             |               | 26/02/2011   20:02:20 |
|----------------------------|-------------|------------------|-----------------------|------------|-------------|---------------|-----------------------|
| Cadastros                  | Estoque     | Compras          | Financeiro            | Relatórios | Sistema     |               |                       |
|                            |             |                  |                       |            |             |               |                       |
|                            |             |                  |                       |            | Localizar 6 | ovo Professor | <br>7                 |
|                            |             |                  | Nome                  |            |             | 7             |                       |
|                            | ALMIR       |                  |                       |            | 8           | C 😧 H H 😵     |                       |
|                            | AUGUS       | TO CESAR SCARPIN |                       |            | 8           | 3 1 1 5 C     |                       |
|                            | CARLO       | S                |                       |            | 3           | 00 1 1 5°     |                       |
|                            | ELIAN       | 3                |                       |            | 2           | 0115          |                       |
|                            | FABIO       | MONTEIRO         |                       |            |             | 0115          |                       |
|                            | MAICO       | N MONTEIRO       |                       |            | 8           | 1 10 H H 10   | and the second second |
|                            | ATAK BA W W |                  |                       |            |             |               |                       |

Neste item podemos alterar os dados do professor, clique na figura para fazer a alteração

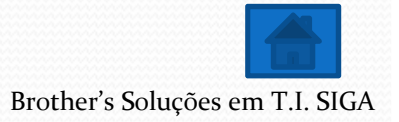

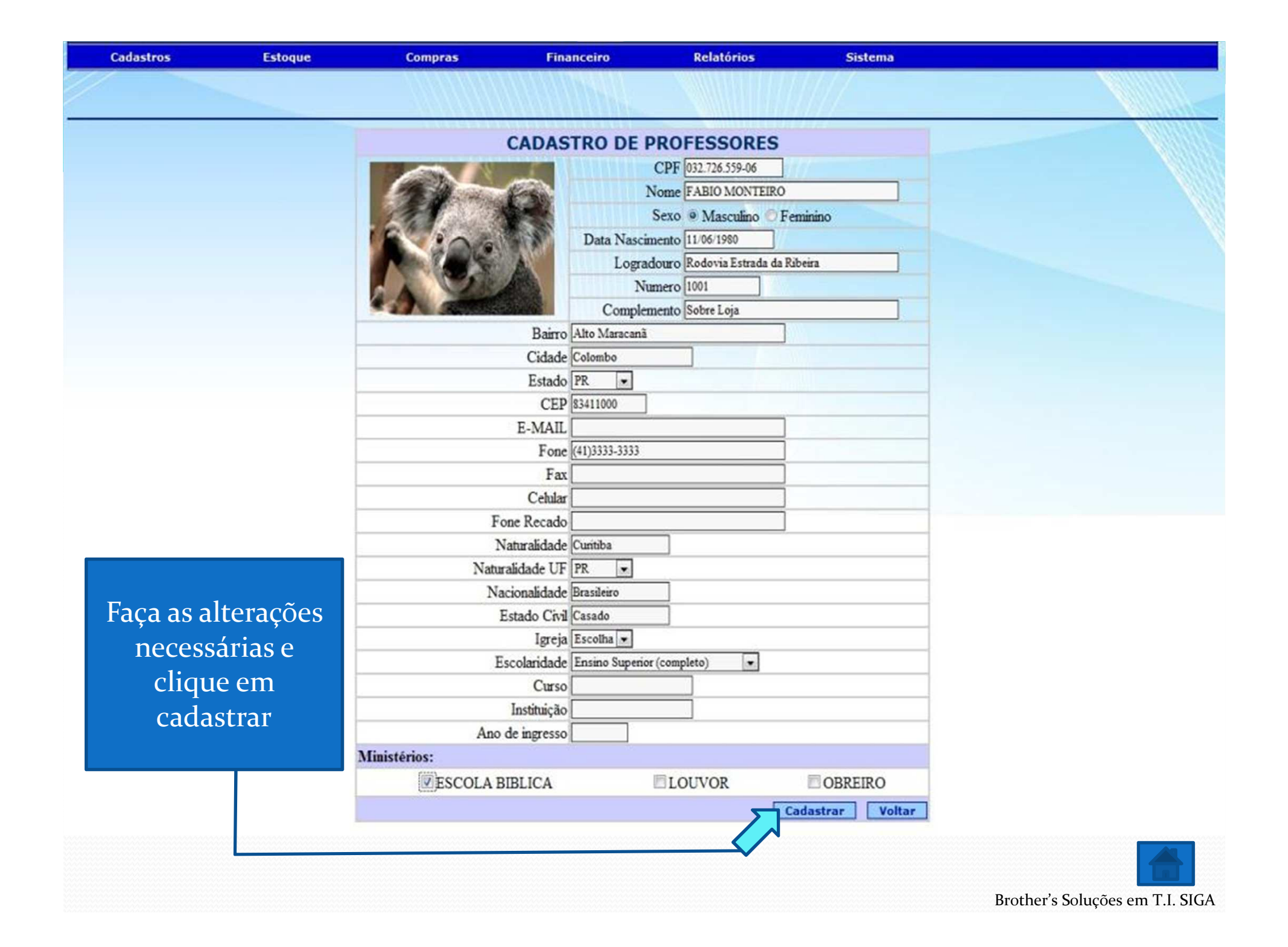

|                            |         |                  |                      | MANDO D MARLE I D MINICO ATLAVE SA EDICAÇÃO |                     |           |                                                                                                    |
|----------------------------|---------|------------------|----------------------|---------------------------------------------|---------------------|-----------|----------------------------------------------------------------------------------------------------|
| Ola! Augusto Cesar Scarpin |         |                  | S.I.S. IEQ - Profess | ores                                        |                     |           | 26/02/2011   20:02:20                                                                                                    |
| Cadastros                  | Estoque | Compras          | Financeiro           | Relatórios                                  | Sistema             |           |                                                                                                    |
|                            |         |                  |                      |                                             |                     |           |                                                                                                    |
|                            |         |                  |                      |                                             | Localizar (3 N      | Professor |                                                                                                    |
|                            |         |                  | Nome                 |                                             |                     | 7         |                                                                                                    |
|                            | ALMIR   |                  |                      |                                             | S 🖉 🖉               | ) K K S.  |                                                                                                    |
|                            | AUGUS   | TO CESAR SCARPIN |                      |                                             | <u>a</u> 🧭 📢        | 3 1 1 5   |                                                                                                    |
|                            | CARLO   | S                |                      |                                             | S 🖉 🐔               | 2 2 3     |                                                                                                    |
|                            | ELIANE  | 3                |                      |                                             | S 2 6               | 3 1 15    |                                                                                                    |
|                            | FABIO   | MONTEIRO         |                      |                                             | 3 1 6               | 3 1 1 5   |                                                                                                    |
|                            | MAICO   | N MONTEIRO       |                      |                                             | S 1 6               | 3 2 2 5   | and the second second s |
|                            | MARIN   | ALVA FAGUNDES    |                      |                                             | <b>3</b> % <b>6</b> | 3 1 1 5   |                                                                                                    |

## Para excluir um professor basta clicar na figura indicada

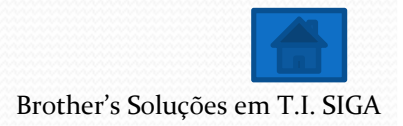

|                     |           |                              |             |                | AN VERSON A |
|---------------------|-----------|------------------------------|-------------|----------------|-------------|
| Cadastros Estoque   | Compras   | Financeiro                   | Relatorios  | Sistema        |             |
|                     |           |                              |             |                |             |
|                     |           | CADASTRO DE I                | PROFESSORES |                |             |
|                     |           | CPF 032,726.559-06           | 116.11      |                |             |
|                     |           | Nome FABIO MONTEIRO          |             |                |             |
|                     |           | Sexo 💿 Masculino 💿 Fe        | minino      |                |             |
|                     | Data Nas  | cimento 11/06/1980           |             |                |             |
|                     | Log       | radouro RODOVIA ESTRADA      | DA RIBEIRA  |                |             |
|                     | 1         | Numero 1001                  |             |                |             |
|                     | Comp      | lemento SOBRE LOJA           |             |                |             |
|                     |           | Bairro ALTO MARACANÃ         | No NS       |                |             |
|                     | 2         | Cidade COLOMBO               |             |                |             |
|                     |           | Estado PR +                  |             |                |             |
|                     |           | CEP 83411000                 |             |                |             |
|                     | E         | -MAIL                        |             |                |             |
|                     |           | Fone (41)3333-3333           |             |                |             |
|                     |           | Fax                          |             |                |             |
|                     |           | Celular                      |             |                |             |
|                     | Fone      | Recado                       |             |                |             |
|                     | Natu      | ralidade CURITIBA            |             |                |             |
| Verifique os dados  | Naturalid | ade UF PR +                  |             |                |             |
| 1. 1.               | Nacion    | alidade BRASILEIRO           |             |                |             |
| e clique em excluir | Esta      | do Civil CASADO              |             |                |             |
|                     |           | Igreja Escolha +             |             |                |             |
|                     | Esco      | aridade Ensino Superior (com | pleto) +    |                |             |
|                     |           | Curso                        |             |                |             |
|                     | In        | statuação [                  |             |                |             |
|                     |           |                              |             | Excluir Voltar |             |

| Ola! Augusto Cesar Scarpin |         |                  | S.I.S. IEQ - Professo | ores       |             |      |          | 26/02/2011   1 | 20:02:20 |
|----------------------------|---------|------------------|-----------------------|------------|-------------|------|----------|----------------|----------|
| Cadastros                  | Estoque | Compras          | Financeiro            | Relatórios | Sistem      |      |          |                |          |
|                            |         |                  |                       |            | []//=       |      |          |                |          |
|                            |         |                  | *****                 | (          | Localizar 😌 | Nov  | rofessor |                |          |
|                            | ATAUD   |                  | Nome                  |            | 0           |      | 1.0      |                |          |
|                            | ALMIR   | TO CESAR SCARDIN |                       |            | (a)         | 101  |          |                |          |
|                            | CARLO   | S                |                       |            | 8           | 101  | 118      |                |          |
|                            | ELIANE  | -                |                       |            | 8           | 101  | 118      |                |          |
|                            | FABIO   | MONTEIRO         |                       |            | 2           | 101  | 18       |                |          |
|                            | MAICO   | N MONTEIRO       |                       |            | 8           | 101  | 118      |                |          |
|                            | MARIN   | ALVA FAGUNDES    |                       |            | 9           | 1031 | 1 1 2    |                |          |

Neste item, você pode associar seu professor a uma outra unidade que seu usuário tenha acesso.

Ex.: Sua unidade possui uma extensão e o seu professor vai dar aula nas duas unidades, você pode associa-lo a outra unidade dentro do seu próprio sistema, para isso clique na figura indicada

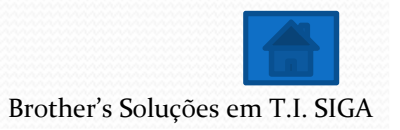

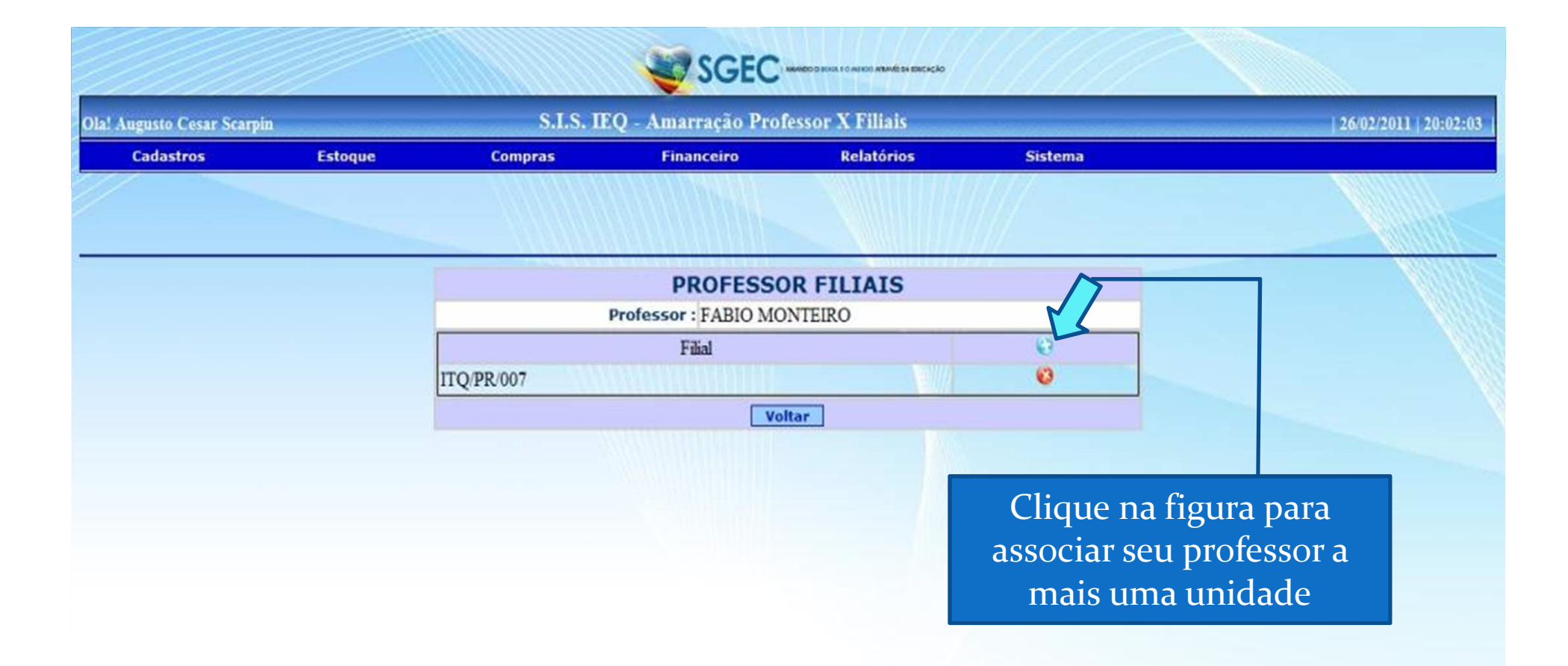

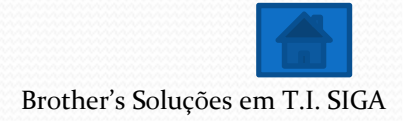

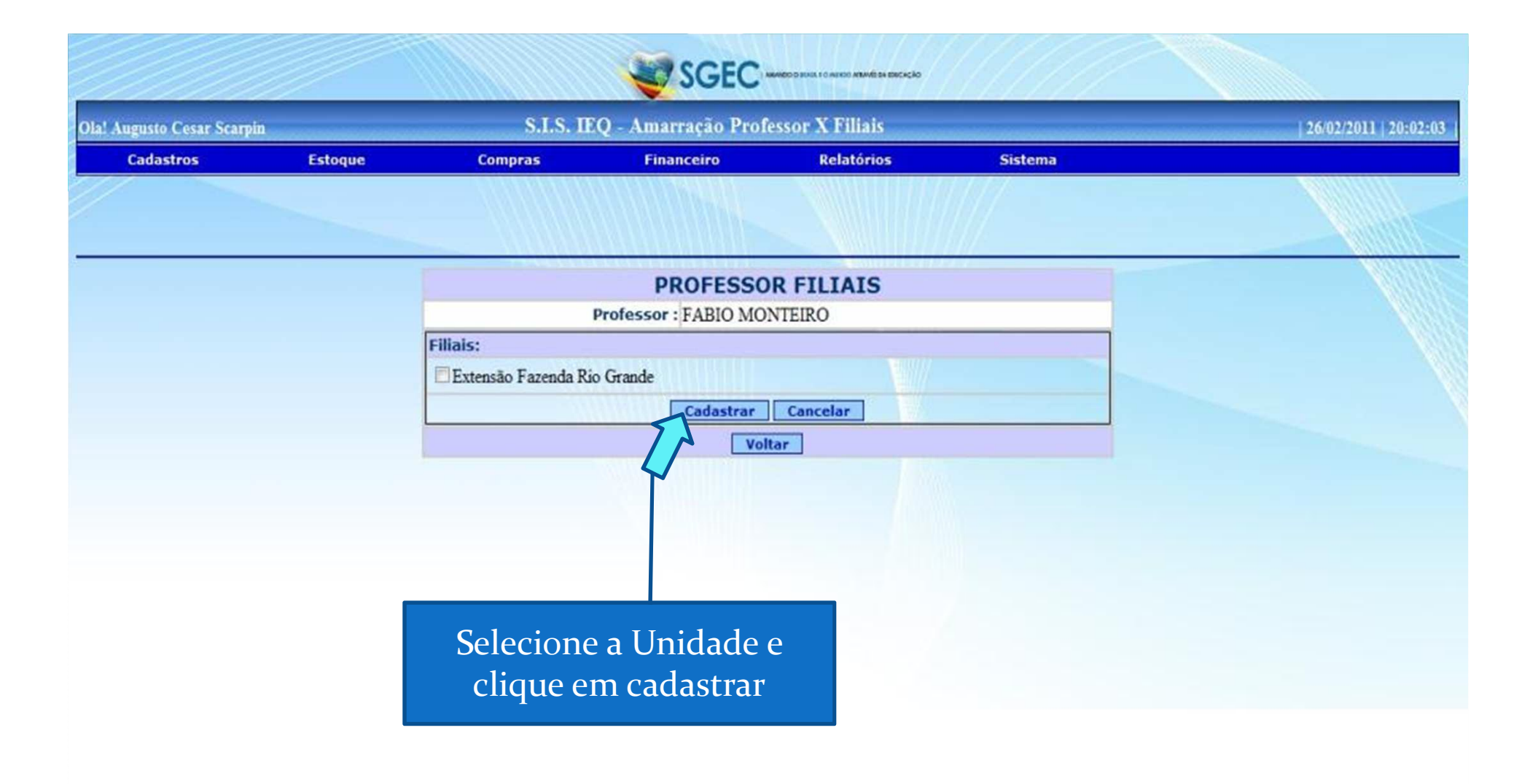

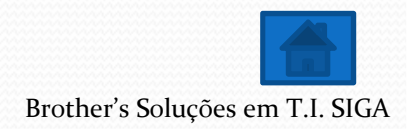

|                            |         |                  |                      | BANDO O MARLI I DIARRED ATLANE SA EDICAÇÃO |                                                                                                    |                       |
|----------------------------|---------|------------------|----------------------|--------------------------------------------|----------------------------------------------------------------------------------------------------|-----------------------|
| Ola! Augusto Cesar Scarpin |         |                  | S.I.S. IEQ - Profess | ores                                       |                                                                                                    | 26/02/2011   20:02:20 |
| Cadastros                  | Estoque | Compras          | Financeiro           | Relatórios                                 | Sistema                                                                                                    |                       |
|                            |         |                  |                      |                                            |                                                                                                    |                       |
|                            |         |                  |                      |                                            | Localizar @ Novo P                                                                                                    |                       |
|                            |         |                  | Nome                 |                                            |                                                                                                    |                       |
|                            | ALMIR   |                  |                      |                                            | S 🖉 😳 😥 😵                                                                                                    |                       |
|                            | AUGUS   | TO CESAR SCARPIN |                      |                                            | S & O & d &                                                                                                    |                       |
|                            | CARLO   | S                |                      |                                            | 📓 K 🚱 K K 😒                                                                                                    |                       |
|                            | ELIANE  | 3                |                      |                                            | S 1 0 1 15                                                                                                    |                       |
|                            | FABIO   | MONTEIRO         |                      |                                            | S 1 6 1 1 5                                                                                                    |                       |
|                            | MAICO   | N MONTEIRO       |                      |                                            | 2 1 0 1 1 s                                                                                                    |                       |
|                            | MARIN   | ALVA FAGUNDES    |                      |                                            | A Solution     A Solution     A Solution |                       |

Agora vamos definir quais matérias seu professor vai lecionar, clique na figura indicada

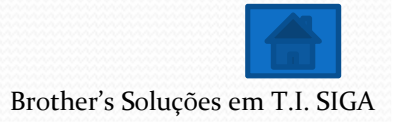

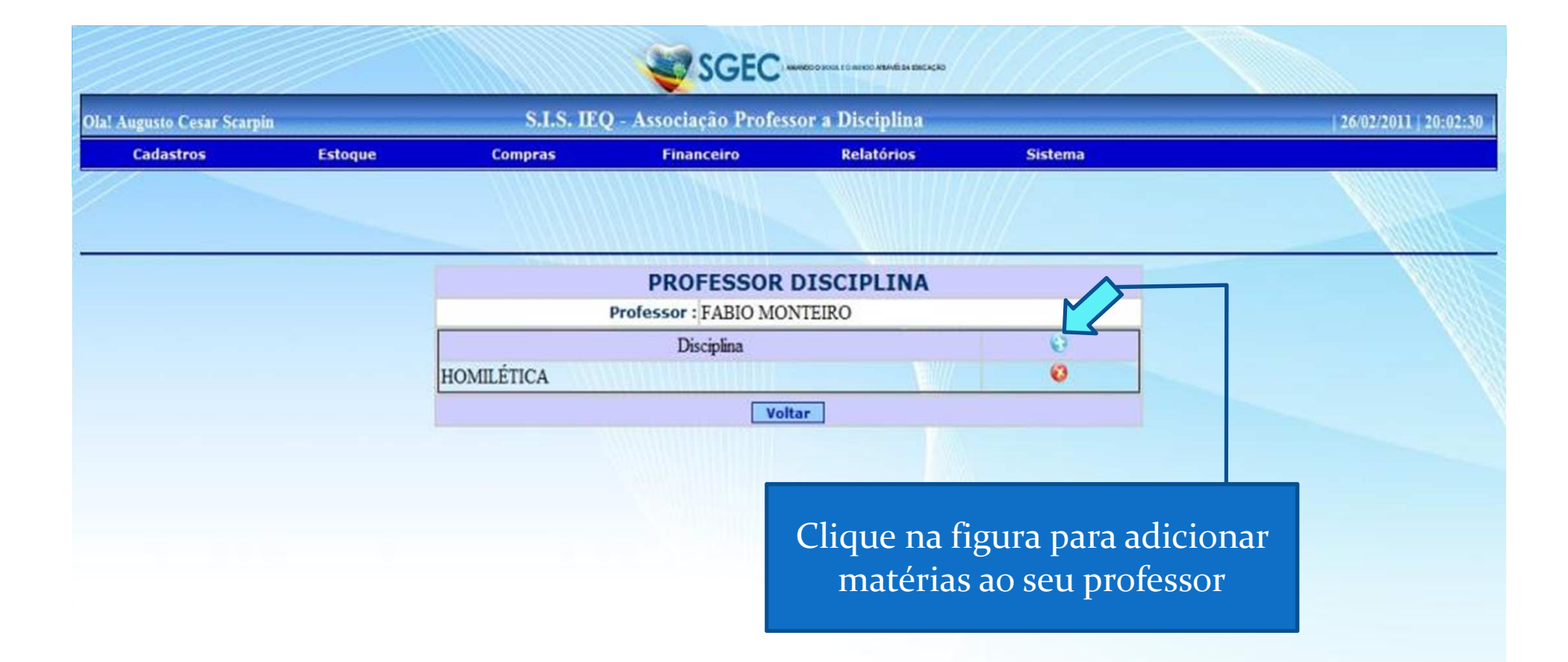

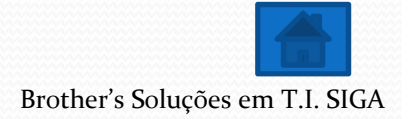

|                                           |                                       |                                                                                                    |                                                                                                    | NAMEDICI DI MARIA I O MARION ANTANÈ DA DISCAÇÃO |         |                       |
|-------------------------------------------|---------------------------------------|----------------------------------------------------------------------------------------------------|----------------------------------------------------------------------------------------------------|-------------------------------------------------|---------|-----------------------|
| Ola! Augusto Cesar Scarp                  | in                                    | S.I.S. IEC                                                                                                    | ) - Associação Profes                                                                                                    | ssor a Disciplina                               |         | 26/02/2011   20:02:30 |
| Cadastros                                 | Estoque                               | Compras                                                                                                    | Financeiro                                                                                                    | Relatórios                                      | Sistema |                       |
|                                           |                                       |                                                                                                    |                                                                                                    |                                                 |         |                       |
|                                           |                                       |                                                                                                    | PROFESSOR                                                                                                    | DISCIPLINA                                      |         |                       |
|                                           |                                       | Dissiplines                                                                                                    | Professor : FABIO MO                                                                                                    | ONTEIRO                                         |         |                       |
| Selecio<br>matérias o<br>e cliqu<br>cadas | one as<br>lesejadas<br>le em<br>strar | ACONSELHAMEN<br>BIBLIOLOGIA<br>DISCIPULADO<br>DONS E MINISTÉ<br>EVANGELISMO<br>HERMENÊUTICA<br>INTRODUÇÃO A 1<br>INTRODUÇÃO A 1<br>INTRODUÇÃO A 1<br>INTRODUÇÃO A 1<br>METODOLOGIA D<br>MÉTODOS DE EST<br>MISSÃO INTEGRA<br>PASTORAL URBA<br>TEOLOGIA PASTO<br>VIDA DE CRISTO<br>VIVÊNCIA CRISTA | TO E ORIENTAÇÃO F.<br>RIOS<br>EDUCAÇÃO<br>TEOLOGIA<br>DO TRAB. ACADEMICO<br>TUDO BÍBLICO<br>IL DA IGREJA<br>NA<br>JLTO<br>DRAL<br>E ESPIRITUALIDADE<br>Ă | AMILIAR                                         |         |                       |

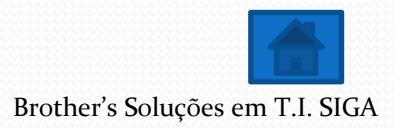

|                            |         | ann an an an an an an an an an an an an | JOLO       |            |             | 121                   |                             |
|----------------------------|---------|-----------------------------------------|------------|------------|-------------|-----------------------|-----------------------------|
| Ola! Augusto Cesar Scarpin |         | S.I.S. IEQ - Professores                |            |            |             |                       | <br>  26/02/2011   20:02:20 |
| Cadastros                  | Estoque | Compras                                 | Financeiro | Relatórios | Sistema     |                       |                             |
|                            |         |                                         |            |            |             |                       |                             |
|                            |         |                                         |            |            | Localizar @ | Novo Prof             |                             |
|                            | ALMID   |                                         | Nome       |            | 6           |                       |                             |
|                            | ALMIK   | TO OFFAR SCARDIN                        |            |            |             | G / /.                |                             |
|                            | AUGUS   | TO CESAR SCARPIN                        |            |            |             | <b>0</b> 1 1 <b>0</b> |                             |
|                            | CARLO   |                                         |            |            |             | 0110                  |                             |
|                            | ELIANE  |                                         |            |            |             | 0115                  |                             |
|                            | FABIO   | MONTEIRO                                |            |            | <u>s</u>    | 0 3 38                |                             |
|                            | MAICO   | N MONTEIRO                              |            |            | <b>S</b>    | 0 d d 5               |                             |
|                            | MARIN   | ALVA FAGUNDES                           |            |            | 8           | 0 1 1 5               |                             |

Neste último item, vamos criar um usuário e uma senha para que o professor possa fazer um acompanhamento dos alunos da sua matéria e lançar suas notas e faltas

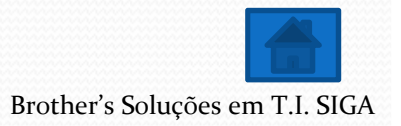

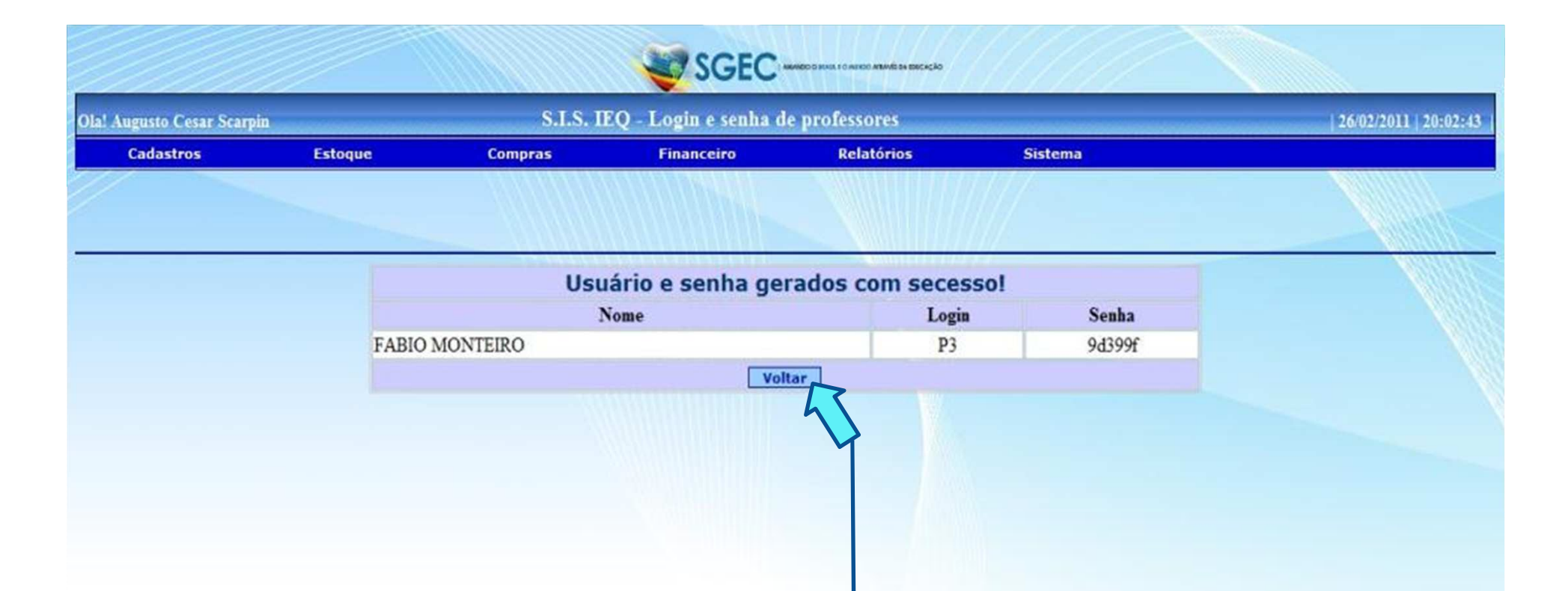

OK, login e senha criados com sucesso, basta passa-los ao professor para que ele possa utilizar seu módulo do sistema, é importante lembrar que ele deve alterar sua senha no primeiro acesso

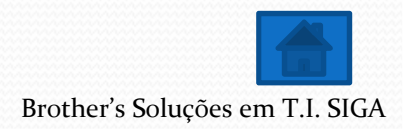

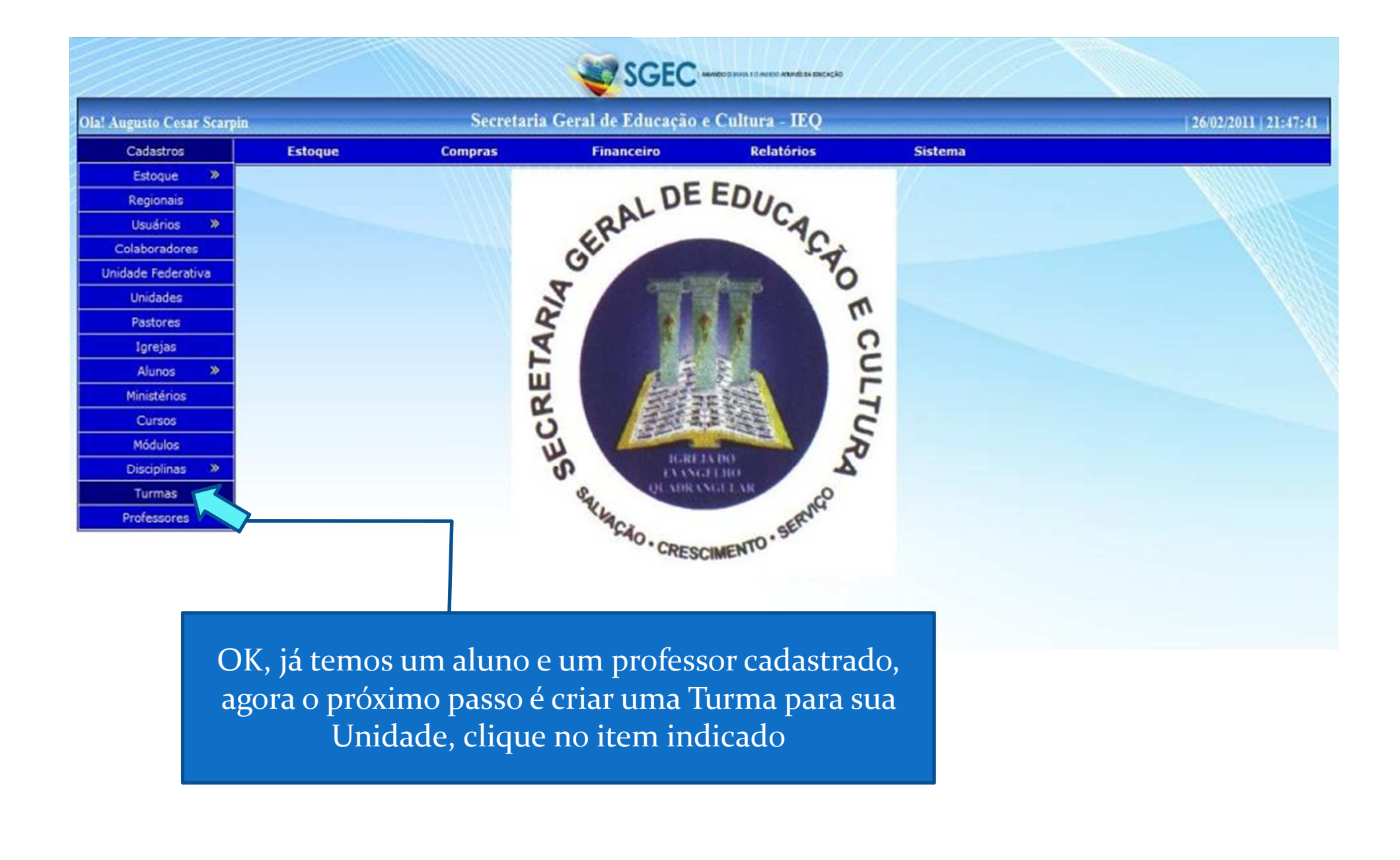

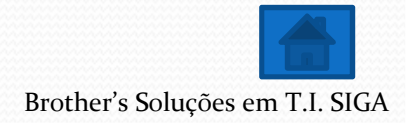

|                      |                      |                      | SGEC-              | NEO O BUNCET O MURICO ATRAMÉ DA ENICAÇÃO |       |      |       |      |                |           |        |              |
|----------------------|----------------------|----------------------|--------------------|------------------------------------------|-------|------|-------|------|----------------|-----------|--------|--------------|
| al Augusto Cesar Sca | rpin                 |                      | S.I.S. IEQ - Turma | 15                                       |       |      |       |      |                |           | 26/02  | 2011   21:02 |
| Cadastros            | Estoque              | Compras              | Financeiro         | Relatórios                               | Sist  | ema  |       |      |                |           |        |              |
|                      |                      |                      |                    |                                          |       |      |       |      |                |           |        |              |
|                      |                      |                      |                    |                                          |       |      |       | e,   | Localizar      | Nov       | a Turm |              |
|                      | Unidade              | Cu                   | rso                | Módulo                                   | Turma | Sala | Turno | Ano  | Situação       |           |        |              |
| Extensão             | o Fazenda Rio Grande | CURSO LIVRE DE TEOLO | GIA - PRESENCIAL   | ANO 1 MÓDULO 1                           | 1     | 3    | T     | 2011 | Aberto         | 1 8       | 00     |              |
| ITQ/PR               | /007                 | CURSO LIVRE DE TEOLO | GIA - PRESENCIAL   | ANO 1 MÓDULO 1                           | 2     | 2    | N     | 2011 | Aberto         | 1 8       | 00     | •            |
| ITQ/PR               | /007                 | CURSO LIVRE DE TEOLO | GIA - PRESENCIAL   | ANO 1 MÓDULO 5                           | 0     | 7    | N     | 2011 | Aberto         | 1 8       | 00     |              |
|                      |                      |                      |                    |                                          |       |      |       |      |                |           |        |              |
|                      |                      |                      |                    |                                          |       | Se   | eleci | ion  | e a op<br>Turm | oção<br>a | o No   | ova          |

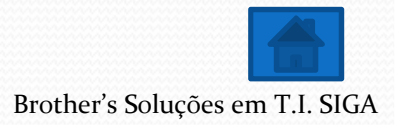

|                          |                      |                                 |                                         | AMERICI SUILLE CHINESE MEMILISH ENCAÇÃO |                                    |                       |
|--------------------------|----------------------|---------------------------------|-----------------------------------------|-----------------------------------------|------------------------------------|-----------------------|
| Ola! Augusto Cesar Scarp | pin                  |                                 | S.I.S. IEQ - Turm                       | las                                     |                                    | 26/02/2011   21:02:43 |
| Cadastros                | Estoque              | Compras                         | Financeiro                              | Relatórios                              | Sistema                            |                       |
|                          |                      |                                 |                                         |                                         |                                    |                       |
|                          |                      |                                 | CADASTRO                                | DE TURMAS                               |                                    |                       |
|                          |                      | Unidade : IT                    | Q/PR/007                                |                                         |                                    |                       |
|                          |                      | Curso : CU                      | RSO LIVRE DE TEOLOGIA - P               | RESENCIAL 💌                             |                                    |                       |
|                          |                      |                                 | Má                                      | dulo : ANO 1 MÓDUL                      | .01                                |                       |
|                          |                      |                                 | т                                       | irma : 1                                |                                    |                       |
|                          |                      |                                 |                                         | Sala : §                                |                                    |                       |
|                          |                      |                                 | T                                       | urno : Manhä 💌                          |                                    |                       |
|                          |                      |                                 | Data de I                               | nício : 10/03/2011                      |                                    |                       |
|                          |                      |                                 | Data de Ter                             | mino : 10/04/2011                       |                                    |                       |
|                          |                      | Data                            | limite de cadastro de n                 | otas : 15/04/2011                       |                                    |                       |
|                          |                      |                                 |                                         | Ano : 2011                              |                                    |                       |
|                          | Preenc               | cha os camp                     | os com as in                            | formações                               | necessárias e                      |                       |
|                          |                      | C                               | nque em cac                             |                                         | <i>C</i> •                         |                       |
|                          | Obs.: Ap<br>da secre | bós a data lii<br>etaria os lan | <del>mite de ca</del> da<br>çamentos da | <u>stro de not</u><br>as notas e fa     | as, fica a cargo<br>Iltas da turma |                       |

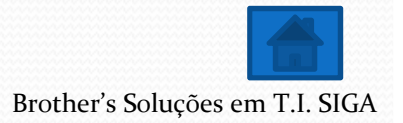

| ! Augusto Cesar Se | carpin           |                  | S.I.S. IEQ - Turn  | 185            |                      | 26/02/2011   21:02:2 |
|--------------------|------------------|------------------|--------------------|----------------|----------------------|----------------------|
| Cadastros          | Estoque          | Compras          | Financeiro         | Relatórios     | Sistema              |                      |
|                    |                  |                  |                    |                |                      |                      |
|                    |                  |                  |                    | - Contraction  | Professor X Di       | scilina X Turma      |
|                    |                  | Unidad           | le                 |                | Curso                |                      |
|                    |                  | ITQ/PR/          | 007                |                | CURSO LIVRE DE TEOLO | OGIA                 |
|                    |                  | Ano              |                    |                | Módulo               |                      |
|                    |                  | 1                |                    |                | ANO I MODULO I       |                      |
|                    | Disciplinas      |                  |                    | Turma 1<br>Pro | fessores             |                      |
|                    | ACONSELHAMENTO   | E ORIENTACÃO FAM | ILIAR              | CA             | RLOS                 |                      |
|                    | BIBLIOLOGIA      |                  |                    | EL             | IANE 💌               |                      |
|                    | INTRODUÇÃO A TEO | LOGIA            |                    | EL             | IANE 💌               |                      |
|                    | METODOLOGIA DO T | RAB. ACADEMICO   |                    | Es             | colha 💌              |                      |
|                    | VIVÊNCIA CRISTÃ  |                  |                    | Es             | colha 🔹              |                      |
|                    |                  |                  | Cadastrar          | Voltar         |                      |                      |
|                    |                  |                  |                    |                |                      |                      |
|                    |                  |                  |                    |                |                      |                      |
|                    |                  |                  |                    |                |                      |                      |
|                    |                  | 1 .              | 1                  | 1 (* •         |                      |                      |
|                    | Turn             | na cadastrao     | da, agora vai      | mos defini     | ros                  |                      |
|                    | profes           | sores que va     | ão dar as aul      | las nesta tu   | ırma,                |                      |
|                    | solo             |                  | fessor para        | codo motó      | ria                  |                      |
|                    | Selec.           |                  |                    |                |                      |                      |
|                    |                  | cliau            | <u>e em cadast</u> | rar            |                      |                      |

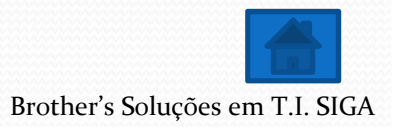

| Augusto Cesar Scarpin    |                             |                                          | S.I.S. IEQ - Turma                                | 5                                          |                 |                |                 |                                   |                                          | 26/02     | 2/2011   2           |
|--------------------------|-----------------------------|------------------------------------------|---------------------------------------------------|--------------------------------------------|-----------------|----------------|-----------------|-----------------------------------|------------------------------------------|-----------|----------------------|
| Cadastros                | Estoque                     | Compras                                  | Financeiro                                        | Relatórios                                 | Sist            | ema            |                 |                                   |                                          |           |                      |
|                          |                             |                                          |                                                   |                                            |                 |                |                 |                                   |                                          |           |                      |
|                          |                             |                                          |                                                   |                                            |                 |                |                 | _                                 |                                          |           |                      |
|                          |                             |                                          |                                                   |                                            |                 | Para           |                 | e I                               | ocalizar (                               | Nova Turm | 12                   |
|                          | Unidade                     |                                          | Curso                                             | Módulo                                     | Turma           | Sala           | Turno           | e L<br>Ano                        | ocalizar<br>Situação                     | Nova Turm | 12                   |
| Extensão Fa              | Unidade<br>zenda Rio Grande | CURSO LIVRE DE TEO                       | Curso<br>PLOGIA - PRESENCIAL                      | Módulo<br>ANO 1 MÓDULO 1                   | Turma<br>1      | Sala<br>3      | Turno<br>T      | е <u>ь</u><br>Апо<br>2011         | ocalizar<br>Situação<br>Aberto           | Yova Turm | <u>12</u><br>2       |
| Extensão Fa<br>ITQ/PR/00 | Unidade<br>zenda Rio Grande | CURSO LIVRE DE TEO<br>CURSO LIVRE DE TEO | Curso<br>LOGIA - PRESENCIAL<br>LOGIA - PRESENCIAL | Módulo<br>ANO 1 MÓDULO 1<br>ANO 1 MÓDULO 1 | Turma<br>1<br>2 | Sala<br>3<br>2 | Turno<br>T<br>N | 6 <u>L</u><br>Ano<br>2011<br>2011 | ocalizar<br>Situação<br>Aberto<br>Aberto | Vova Turm | 1 <u>2</u><br>0<br>0 |

Neste item, você pode alterar algum dado da turma se necessário

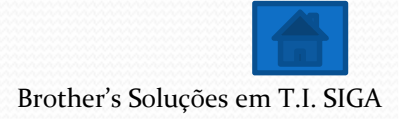

|                          |         |                          | UCLC T                |                                  |               |                       |
|--------------------------|---------|--------------------------|-----------------------|----------------------------------|---------------|-----------------------|
| Ola! Augusto Cesar Scarp | in.     |                          | S.I.S. IEQ - Turm     | as                               |               | 26/02/2011   22:02:52 |
| Cadastros                | Estoque | Compras                  | Financeiro            | Relatórios                       | Sistema       |                       |
|                          |         |                          |                       |                                  |               |                       |
|                          |         |                          | Alterar               | Turma                            | <u>///</u>    |                       |
|                          |         |                          | Arter ar              | TUTINA<br>IPSOLITIPE DE TEOLOGIA | PRESENCTAT    |                       |
|                          |         |                          | Módulo : A            | NO I MÓDELO I                    | FALSENOLAL (* |                       |
|                          |         |                          | Turma :               | NOT MODULO 1                     | 7             |                       |
|                          |         |                          | Sala : 3              |                                  | 1             |                       |
|                          |         |                          | Turno : Tr            | rde 💌                            |               |                       |
|                          |         |                          | Data de Início : 01   | 02/2011                          |               |                       |
|                          |         |                          | Data de Termino : 10  | 03/2011                          |               |                       |
|                          |         | Data limite de c         | adastro de notas : 15 | 03/2011                          | 1             |                       |
|                          |         |                          | Ano : 20              | 11                               | 1             |                       |
|                          | Al      | tere os dado<br>em alter | s e clique<br>car     | Voltar                           |               |                       |

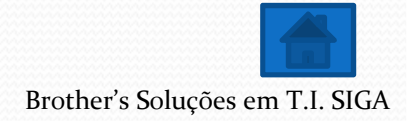

|                          |                                     |                                            | SGEC-                                             | NOCID BUILT TO ANNO ANAMESA DACAÇÃO        |            |                       |                 |                           |                                          |   |    |          |          |
|--------------------------|-------------------------------------|--------------------------------------------|---------------------------------------------------|--------------------------------------------|------------|-----------------------|-----------------|---------------------------|------------------------------------------|---|----|----------|----------|
| )la! Augusto Cesar Scarp | in                                  |                                            | S.I.S. IEQ - Turma                                | 15                                         |            |                       |                 |                           |                                          |   | 26 | /02/20)  | 1   21:0 |
| Cadastros                | Estoque                             | Compras                                    | Financeiro                                        | Relatórios                                 | Sist       | ema                   |                 |                           |                                          |   |    |          |          |
|                          |                                     |                                            |                                                   |                                            |            |                       |                 |                           |                                          |   |    |          |          |
|                          |                                     |                                            |                                                   |                                            | 1/-        |                       |                 |                           |                                          |   | -  |          |          |
|                          |                                     |                                            |                                                   |                                            | //         |                       |                 | 6 <u>1</u>                | ocalizar                                 | N | Tu | rma      |          |
|                          | Unidade                             | (                                          | Curso                                             | Módulo                                     | Turma      | Sala                  | Turno           | e I<br>Ano                | ocalizar<br>Situação                     | N | Tu | rma      |          |
| Extensão I               | Unidade<br>Fazenda Rio Grande       | CURSO LIVRE DE TEOI                        | Curso<br>LOGIA - PRESENCIAL                       | Módulo<br>ANO 1 MÓDULO 1                   | Turma<br>1 | Sala<br>3             | Turno<br>T      | 6 <u>1</u><br>Ano<br>2011 | ocalizar<br>Situação<br>Aberto           | N | Tu | rma<br>© |          |
| Extensão I<br>ITQ/PR/0   | Unidade<br>Fazenda Rio Grande<br>07 | CURSO LIVRE DE TEOI<br>CURSO LIVRE DE TEOI | Curso<br>LOGIA - PRESENCIAL<br>LOGIA - PRESENCIAL | Módulo<br>ANO 1 MÓDULO 1<br>ANO 1 MÓDULO 1 | Turma      | <b>Sala</b><br>3<br>2 | Turno<br>T<br>N | Ano<br>2011<br>2011       | ocalizar<br>Situação<br>Aberto<br>Aberto | N |    | rma<br>O |          |

Se você não tinha todos os professores disponíveis para turma, neste item você pode incluir novos professores ou alterar os professores que vão dar aulas nesta turma, clique na figura indicada

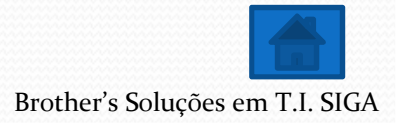

| gusto Cesar Sc<br>Cadastros | Estoque              | Compras                                | S.I.S. IEQ - Turm<br>Financeiro | Relatórios | Sistema              | 26/02/2011   2  |
|-----------------------------|----------------------|----------------------------------------|---------------------------------|------------|----------------------|-----------------|
|                             |                      |                                        |                                 |            |                      |                 |
|                             |                      |                                        | ARE CHARTER TO                  |            | Professor X Di       | scilina X Turma |
|                             |                      | Unidad                                 | e                               |            | Curso                |                 |
|                             |                      | ITQ/PR/0                               | 07                              |            | CURSO LIVRE DE TEOLO | OGIA            |
|                             |                      | Ano                                    |                                 |            | Módulo               |                 |
|                             |                      | 1                                      |                                 |            | ANO 1 MÓDULO 1       |                 |
|                             |                      |                                        |                                 | Turma 1    |                      |                 |
|                             | Disciplinas          |                                        |                                 | Pro        | ofessores            |                 |
|                             | ACONSELHAMENTO I     | E ORIENTAÇÃO FAMI                      | LIAR                            | CA         | RLOS                 |                 |
|                             | BIBLIOLOGIA          |                                        |                                 | EL         | IANE 💌               |                 |
|                             | INTRODUÇÃO A TEOI    | LOGIA                                  |                                 | EL         | IANE 💌               |                 |
|                             | METODOLOGIA DO TI    | RAB. ACADEMICO                         |                                 | Es         | colha 💌              |                 |
|                             | VIVÊNCIA CRISTÃ      |                                        |                                 | Es         | colha 💌              |                 |
|                             | Selecione os profess | novos profe<br>ores existen<br>Cadastr | ssores ou al<br>tes e clique    | tere<br>em |                      |                 |

| la! Augusto Cesar Scarpi | n                                         |                                            | S.I.S. IEQ - Turma                                | 5                                          |            |                |                 |                           |                                          |      | 26/0 | 02/201    | 1   21:0 |
|--------------------------|-------------------------------------------|--------------------------------------------|---------------------------------------------------|--------------------------------------------|------------|----------------|-----------------|---------------------------|------------------------------------------|------|------|-----------|----------|
| Cadastros                | Estoque                                   | Compras                                    | Financeiro                                        | Relatórios                                 | Sist       | ema            |                 |                           |                                          |      |      |           |          |
|                          |                                           |                                            |                                                   |                                            |            |                |                 |                           |                                          |      |      |           |          |
|                          |                                           |                                            |                                                   |                                            | 1          |                |                 |                           |                                          |      | -    |           |          |
|                          |                                           |                                            |                                                   |                                            |            |                |                 | 6 <u>1</u>                | ocalizar                                 | Nova |      | ma        |          |
|                          | Unidade                                   |                                            | Curso                                             | Módulo                                     | Turma      | Sala           | Turno           | € <u>I</u><br>Ano         | ocalizar<br>Situação                     | Nov  | Ţ    | <u>ma</u> |          |
| Extensão F               | Unidade<br>azenda Rio Grande              | CURSO LIVRE DE TEO                         | Curso<br>LOGIA - PRESENCIAL                       | Módulo<br>ANO 1 MÓDULO 1                   | Turma<br>1 | Sala<br>3      | Turno<br>T      | 6 <u>1</u><br>Ano<br>2011 | ocalizar<br>Situação<br>Aberto           | Nov  | Ţ    | <u>ma</u> |          |
| Extensão F<br>ITQ/PR/00  | <b>Unidade</b><br>azenda Rio Grande<br>17 | CURSO LIVRE DE TEOI<br>CURSO LIVRE DE TEOI | Curso<br>LOGIA - PRESENCIAL<br>LOGIA - PRESENCIAL | Módulo<br>ANO 1 MÓDULO 1<br>ANO 1 MÓDULO 1 | Turma      | Sala<br>3<br>2 | Turno<br>T<br>N | 4no<br>2011<br>2011       | ocalizar<br>Situação<br>Aberto<br>Aberto | Nov: |      | ma<br>©   |          |

Este item serve para adicionar módulos a sua turma, quando finalizar o primeiro módulo, basta clicar neste item para indicar qual será o próximo módulo desta turma

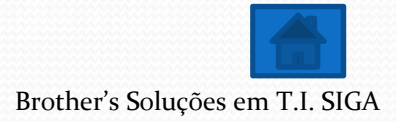

| la! Augusto Cesar Scar | pin     |                                          | S.I.S. IEQ - Turma                           | 15                              |              | 26/02/2011   21:02:5 |
|------------------------|---------|------------------------------------------|----------------------------------------------|---------------------------------|--------------|----------------------|
| Cadastros              | Estoque | Compras                                  | Financeiro                                   | Relatórios                      | Sistema      |                      |
|                        |         |                                          |                                              |                                 |              |                      |
|                        |         |                                          | TURMA X N                                    | IÓDULOS                         |              |                      |
|                        |         |                                          | Unidade : Ext                                | ensão Fazenda Rio Grande 🕞      |              |                      |
|                        |         |                                          | Curso : CU                                   | RSO LIVRE DE TEOLOGIA -         | PRESENCIAL + |                      |
|                        |         |                                          | Módulo : AN                                  | 10 1 MÓDULO 2 💌                 |              |                      |
|                        |         |                                          | Turma : 1                                    |                                 |              |                      |
|                        |         |                                          | Sala : 10                                    |                                 |              |                      |
|                        |         |                                          | Turno : Ma                                   | nhã 💌                           |              |                      |
|                        |         |                                          | Data de Início : 20/0                        | 05/2011                         |              |                      |
|                        |         |                                          | Data de Termino : 20/0                       | 06/2011                         |              |                      |
|                        |         | Data limite de                           | cadastro de notas : 25/0                     | 06/2011                         |              |                      |
|                        |         |                                          | Ano : 201                                    | 1                               |              |                      |
|                        |         | Selecione o<br>campos c<br>necessárias o | módulo, pre<br>om as inforn<br>e clique em Q | encha os<br>nações<br>Cadastrar |              |                      |
|                        |         |                                          |                                              |                                 |              |                      |

|                                 |                                    |                                          | SGEC-                                             | NECODIUM I CANDO ANALESA ENCAÇÃO           |                 |                |                 |                           |                                           |     |      |       |            |
|---------------------------------|------------------------------------|------------------------------------------|---------------------------------------------------|--------------------------------------------|-----------------|----------------|-----------------|---------------------------|-------------------------------------------|-----|------|-------|------------|
| Augusto Cesar Scarpin           |                                    |                                          | S.I.S. IEQ - Turma                                | 15                                         |                 |                |                 |                           |                                           |     | 26   | /02/2 | 011   21:0 |
| Cadastros                       | Estoque                            | Compras                                  | Financeiro                                        | Relatórios                                 | Sist            | ema            |                 |                           |                                           |     |      |       |            |
|                                 |                                    |                                          |                                                   |                                            |                 |                |                 |                           |                                           |     |      |       |            |
|                                 |                                    |                                          |                                                   |                                            |                 |                |                 |                           |                                           |     |      |       |            |
|                                 |                                    |                                          |                                                   |                                            | //              |                |                 | e 1                       | ocalizar (                                | Nov | a Tu |       |            |
|                                 | nidade                             |                                          | Curso                                             | Módulo                                     | Turma           | Sala           | Turno           | G I<br>Ano                | localizar<br>Situação                     | Nov | a Tu | ſ     |            |
| L<br>Extensão Faz               | I <b>nidade</b><br>enda Rio Grande | CURSO LIVRE DE TEO                       | Curso<br>LOGIA - PRESENCIAL                       | Módulo<br>ANO 1 MÓDULO 1                   | Turma<br>1      | Sala<br>3      | Turno<br>T      | € <u>1</u><br>Ano<br>2011 | ocalizar<br>Situação<br>Aberto            | Nov | a Tu | Į     | -          |
| L<br>Extensão Faz<br>ITQ/PR/007 | <b>Inidade</b><br>enda Rio Grande  | CURSO LIVRE DE TEO<br>CURSO LIVRE DE TEO | Curso<br>LOGIA - PRESENCIAL<br>LOGIA - PRESENCIAL | Módulo<br>ANO 1 MÓDULO 1<br>ANO 1 MÓDULO 1 | Turma<br>1<br>2 | Sala<br>3<br>2 | Turno<br>T<br>N | Ano<br>2011<br>2011       | Cocalizar<br>Situação<br>Aberto<br>Aberto | Nov | a Tu |       | -          |

Neste item você pode excluir uma turma caso tenha sido cancelada ou cadastrada incorretamente

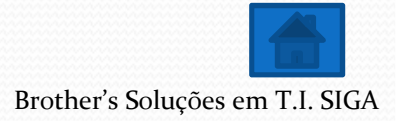

| la! Augusto Cesar Scar | sin     |                | S.I.S. IEQ - Turn   | 185                      |              | 26/02/2011   21:02:35 |
|------------------------|---------|----------------|---------------------|--------------------------|--------------|-----------------------|
| Cadastros              | Estoque | Compras        | Financeiro          | Relatórios               | Sistema      |                       |
|                        |         |                |                     |                          |              |                       |
|                        |         |                |                     |                          |              |                       |
|                        |         |                | Excluir             | Módulo                   |              |                       |
|                        |         |                | Curso :             | URSO LIVRE DE TEOLOGIA - | PRESENCIAL + |                       |
|                        |         |                | Módulo :            | NO 1 MÓDULO 2 👻          |              |                       |
|                        |         |                | Turma : 🛽           |                          |              |                       |
|                        |         |                | Sala :              | )                        |              |                       |
|                        |         |                | Turno :             | fanhã 👻                  |              |                       |
|                        |         |                | Data de Início : 🖸  | 0/05/2011                |              |                       |
|                        |         |                | Data de Termino :   | 0/06/2011                |              |                       |
|                        |         | Data limite de | cadastro de notas : | 5/06/2011                |              |                       |
|                        |         |                | Ano : 2             | )11                      |              |                       |
|                        |         |                | Excluir             | Voltar                   |              |                       |
|                        |         |                |                     |                          |              |                       |
|                        |         |                |                     |                          |              |                       |
|                        |         |                |                     |                          |              |                       |
|                        | _       |                | ,<br>               |                          |              |                       |
|                        |         |                |                     |                          |              |                       |
|                        |         | Confira os o   | dados e cliqu       | ue                       |              |                       |
|                        |         |                |                     |                          |              |                       |

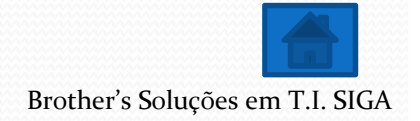

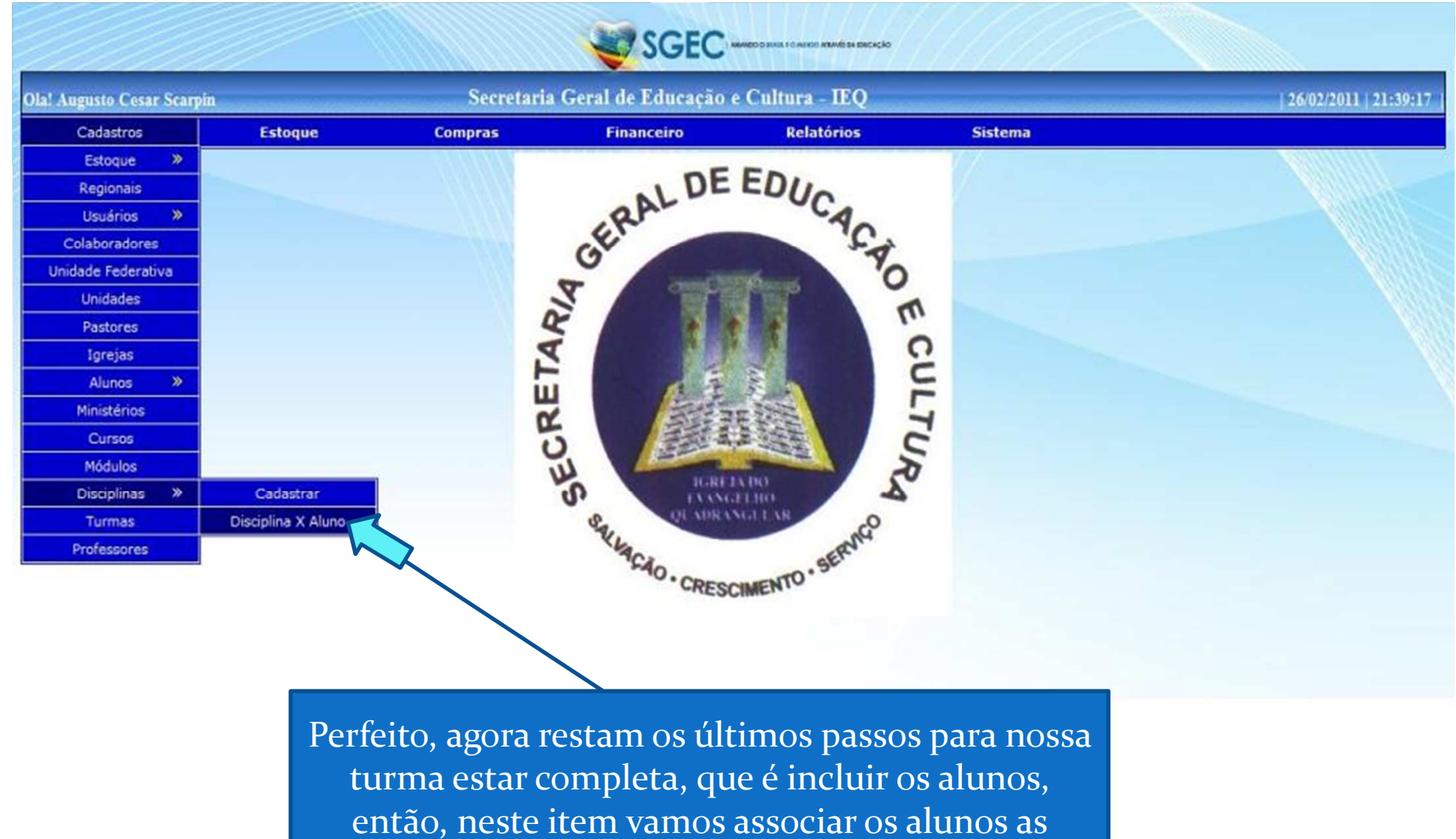

disciplinas de cada turma

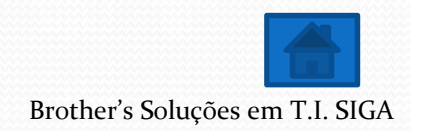

| Ola! Augusto Cesar | Scarpin                     | S.I.S. IEQ - M          | Iatricular Aluno |       |                                | 26/02/2011   21: |
|--------------------|-----------------------------|-------------------------|------------------|-------|--------------------------------|------------------|
| Cadastros          | Estoque                     | Compras Financ          | eiro Relató      | rios  | Sistema                        |                  |
|                    |                             |                         |                  |       |                                |                  |
|                    | Unidade                     | Curso                   | Módulo           | Turma | Disciplina                     |                  |
|                    | Extensão Fazenda Rio Grande | CURSO LIVRE DE TEOLOGIA | ANO 1 MÓDULO 1   | 1     | BIBLIOLOGIA                    |                  |
|                    | Extensão Fazenda Rio Grande | CURSO LIVRE DE TEOLOGIA | ANO 1 MÓDULO 1   | 1     | INTRODUÇÃO A TEOLOGIA          | 2                |
|                    | Extensão Fazenda Rio Grande | CURSO LIVRE DE TEOLOGIA | ANO 1 MÓDULO 1   | 1     | METODOLOGIA DO TRAB. ACADEMICO | X                |
|                    | Extensão Fazenda Rio Grande | CURSO LIVRE DE TEOLOGIA | ANO 1 MÓDULO 1   | 1     | VIVÊNCIA CRISTÂ                | 2                |
|                    | ITQ/PR/007                  | CURSO LIVRE DE TEOLOGIA | ANO 1 MÓDULO 1   | 2     | BIBLIOLOGIA                    | 1                |
|                    | ITQ/PR/007                  | CURSO LIVRE DE TEOLOGIA | ANO 1 MÓDULO 1   | 2     | INTRODUÇÃO A TEOLOGIA          | 2                |
|                    |                             |                         |                  |       |                                |                  |
|                    | ITQ/PR/007                  | CURSO LIVRE DE TEOLOGIA | ANO 1 MÓDULO 1   | 2     | METODOLOGIA DO TRAB. ACADEMICO | 3                |

Repare que você tem os seguintes dados, Unidade, Curso, Módulo, Turma e Disciplina, selecione a Turma e o Módulo desejado e clique em Alterar Disciplina para incluir os alunos a disciplina da Turma, este passo deverá ser repetido até a ultima matéria do Módulo

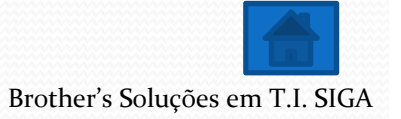

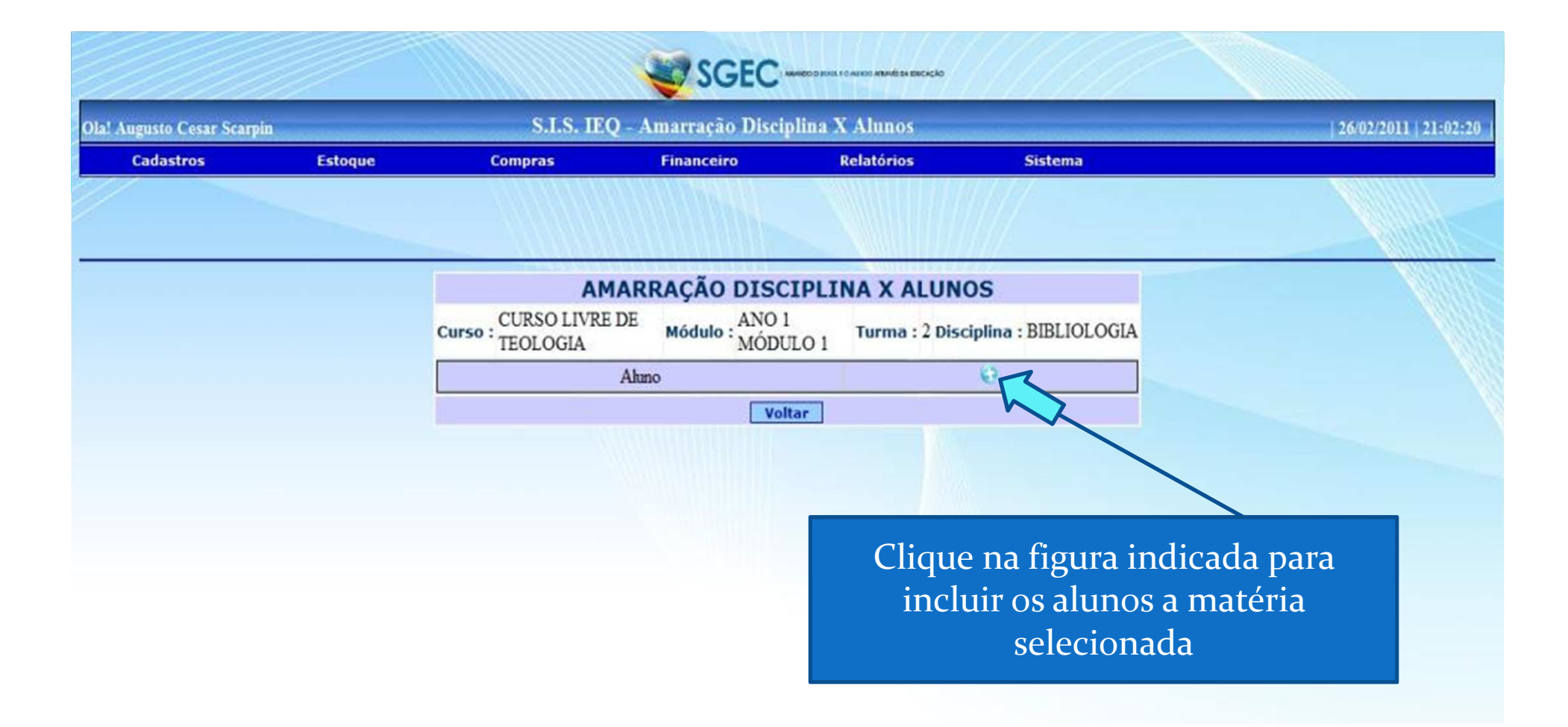

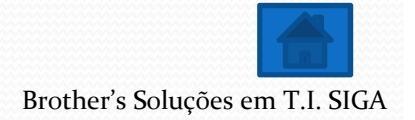

| Cadastros | Estoque | Compras                                                                                                    | Financeiro                                                                                                    | Relatórios        | Sistema             |  |
|-----------|---------|----------------------------------------------------------------------------------------------------|----------------------------------------------------------------------------------------------------|-------------------|---------------------|--|
|           |         |                                                                                                    |                                                                                                    |                   |                     |  |
|           |         |                                                                                                    | DISCIP                                                                                                    | INA X ALUNO       | S                   |  |
|           |         | CURSO LIVRE DE<br>TEOLOGIA                                                                                                    | Módulo : ANO 1<br>MÓDULO                                                                                             | 1 Turma : 2 Disci | plina : BIBLIOLOGIA |  |
|           |         | <ul> <li>ANA ALVES DE LIMA</li> <li>ANA MARIA DA SILVA</li> <li>ANDRÉ APARECIDO A</li> <li>JAQUELINE PRISCILA</li> <li>JENIFFER KULA</li> <li>JESIEL TERNA</li> <li>JOÃO CARLOS DA LU</li> <li>JORGE VITOR DE SOU</li> <li>JOSÉ HENRIQUE DE B</li> <li>LAÉRCIO PEREIRA DE</li> </ul> | 1-A<br>A 1°A<br>ARAUJO DA SILVA 1°A<br>GOMES MORO<br>Z<br>ZZA<br>ASTOS ORMELEZ<br>COLIVEIRA<br>Cadastrar C<br>Voltar | mcelar            |                     |  |
|           |         | Selecione os<br>clique em C                                                                                                    | alunos e<br>adastrar                                                                                                 |                   |                     |  |

| gusto Cesar Scarpin |         | ы. ту -                                                      | amanação Disciplin                                         | a A Anunos                                                     |                 | 26/02/2011   2 |
|---------------------|---------|--------------------------------------------------------------|------------------------------------------------------------|----------------------------------------------------------------|-----------------|----------------|
| Cadastros E         | Estoque | Compras                                                      | Financeiro                                                 | Relatórios                                                     | Sistema         |                |
|                     |         |                                                              |                                                            |                                                                |                 |                |
|                     |         |                                                              | DISCIP                                                     | LINA X ALUNOS                                                  |                 |                |
|                     |         | Curso : CURSO LIVRE DE<br>TEOLOGIA                           | Módulo : MÓDULO                                            | 1 Turma : 2 Disciplin                                          | a : BIBLIOLOGIA |                |
|                     | [       |                                                              | Aluno                                                      |                                                                | 0               |                |
|                     |         | ANA MARIA DA SILVA 1º                                        | A A                                                        |                                                                | 8               |                |
|                     |         | JENIFFER KULA                                                |                                                            |                                                                | 8               |                |
|                     |         | JESIEL TERNA                                                 |                                                            |                                                                | 0               |                |
|                     |         | JORGE VITOR DE SOUZA                                         |                                                            |                                                                | 0               |                |
|                     |         |                                                              | Voltar                                                     |                                                                |                 |                |
|                     |         | Agora clique<br>último passo<br>que fazem par<br>sua Turma e | em Voltar e<br>o nas outras<br>rte do Módu<br>está complet | e repita este<br>Disciplinas<br>Ilo, feito isso<br>ta e pronta |                 |                |